# Портативный анализатор цепей SYSJOINT SV6301A

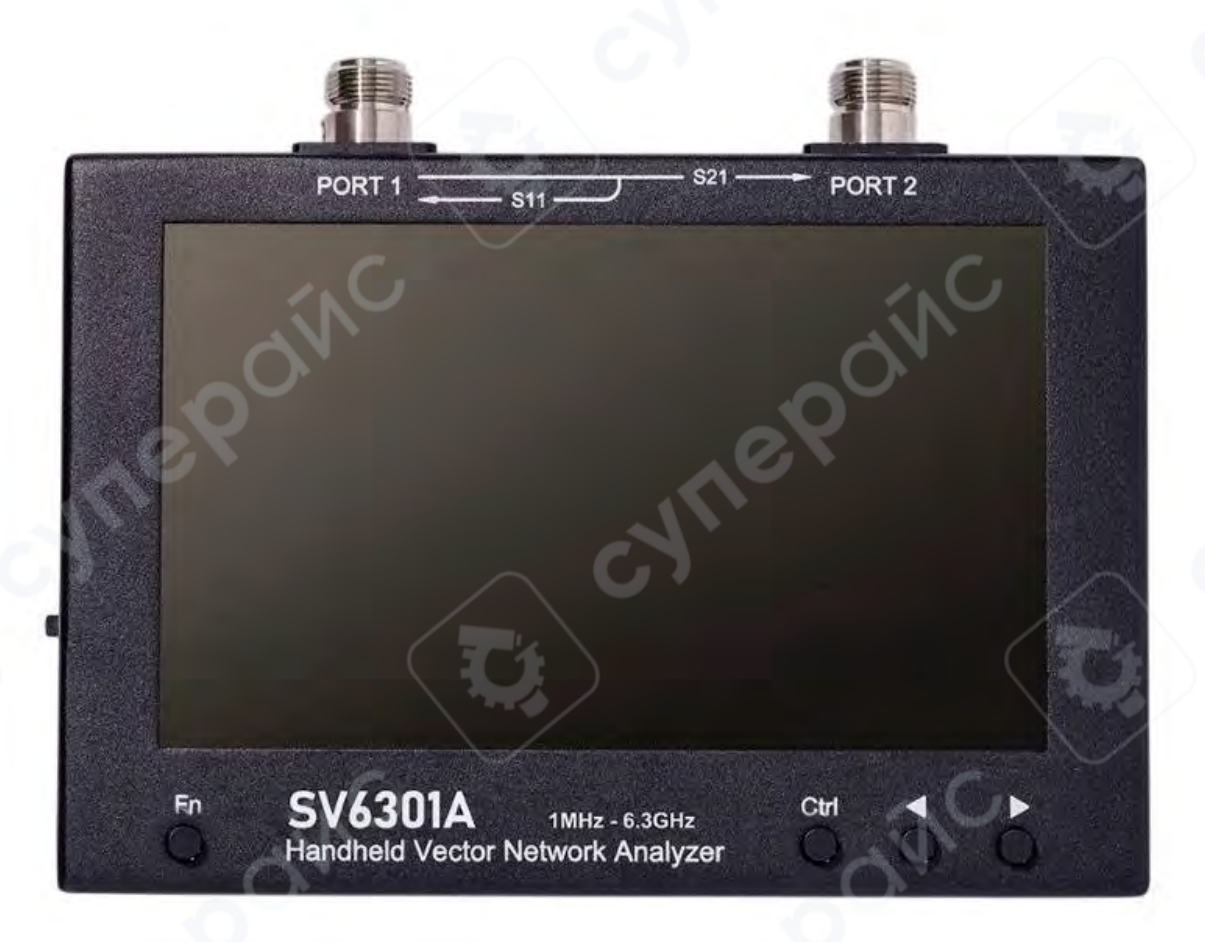

# Инструкция по эксплуатации

| 1 Внешний вид                 |   |
|-------------------------------|---|
| 2 Главный экран               | 6 |
| 3 Меню                        |   |
| 4.1. STIMULUS                 |   |
| 4.1.1 SET FREQUENCY           |   |
| 4.1.2 L/C MATCH               |   |
| 4.1.3 IFBW                    |   |
| 4.1.4 POWER                   |   |
| 4.1.5 AVG                     |   |
| 4.1.6 SWEEP POINTS            |   |
| 4.2. MARKER                   |   |
| 4.2.1 SELECT MARKER           |   |
| 4.2.2 SEARCH                  |   |
| 4.2.3 INFO SET                |   |
| 4.2.4 DRAG ON                 |   |
| 4.2.5 SWEEP ANALYSIS          |   |
| 4.3. CAL                      |   |
| 4.3.1 RESET                   |   |
| 4.3.2 CALIBRATE               |   |
| 4.4 SAVE/RECALL               |   |
| 4.4.1 RECALL                  |   |
| 4.4.2 SAVE                    |   |
| 4.5 FILE                      |   |
| 4.6 CONFIG                    |   |
| 4.7 STORAGE                   |   |
| 4.7.1 SAVE S1P                |   |
| 4.7.2 SAVE S2P                |   |
| 4.8 RUN/PAUSE                 |   |
| 5. Физические кнопки          |   |
| 5.1. Скриншот                 |   |
| 5.2. Указание частоты маркера |   |
| 5.3. Добавление маркера       |   |

# Содержание

|    | 5.4. Удаление маркера               |  |
|----|-------------------------------------|--|
|    | 5.5. Переключение активного маркера |  |
| 6. | . Пользовательская информация       |  |

# 1 Внешний вид

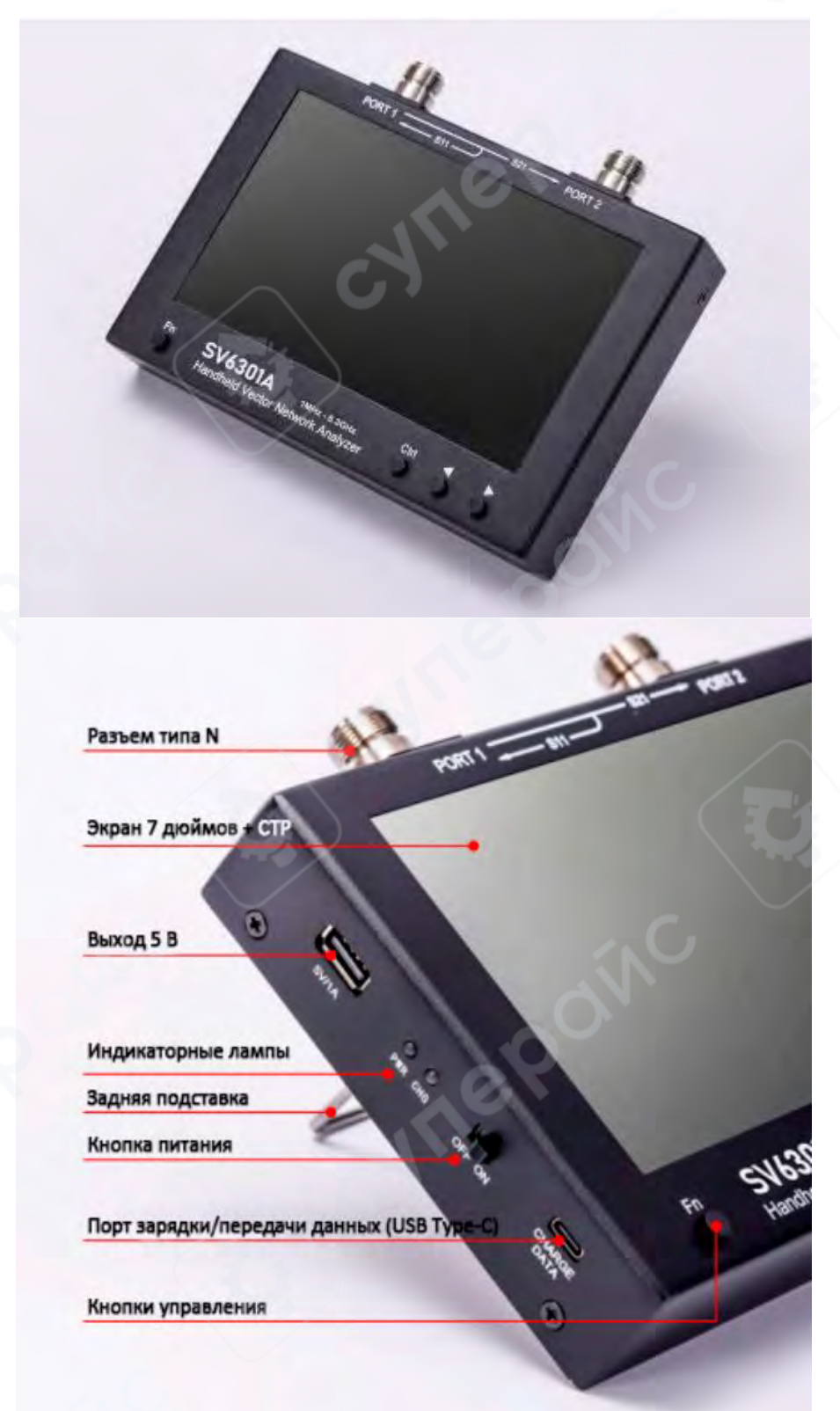

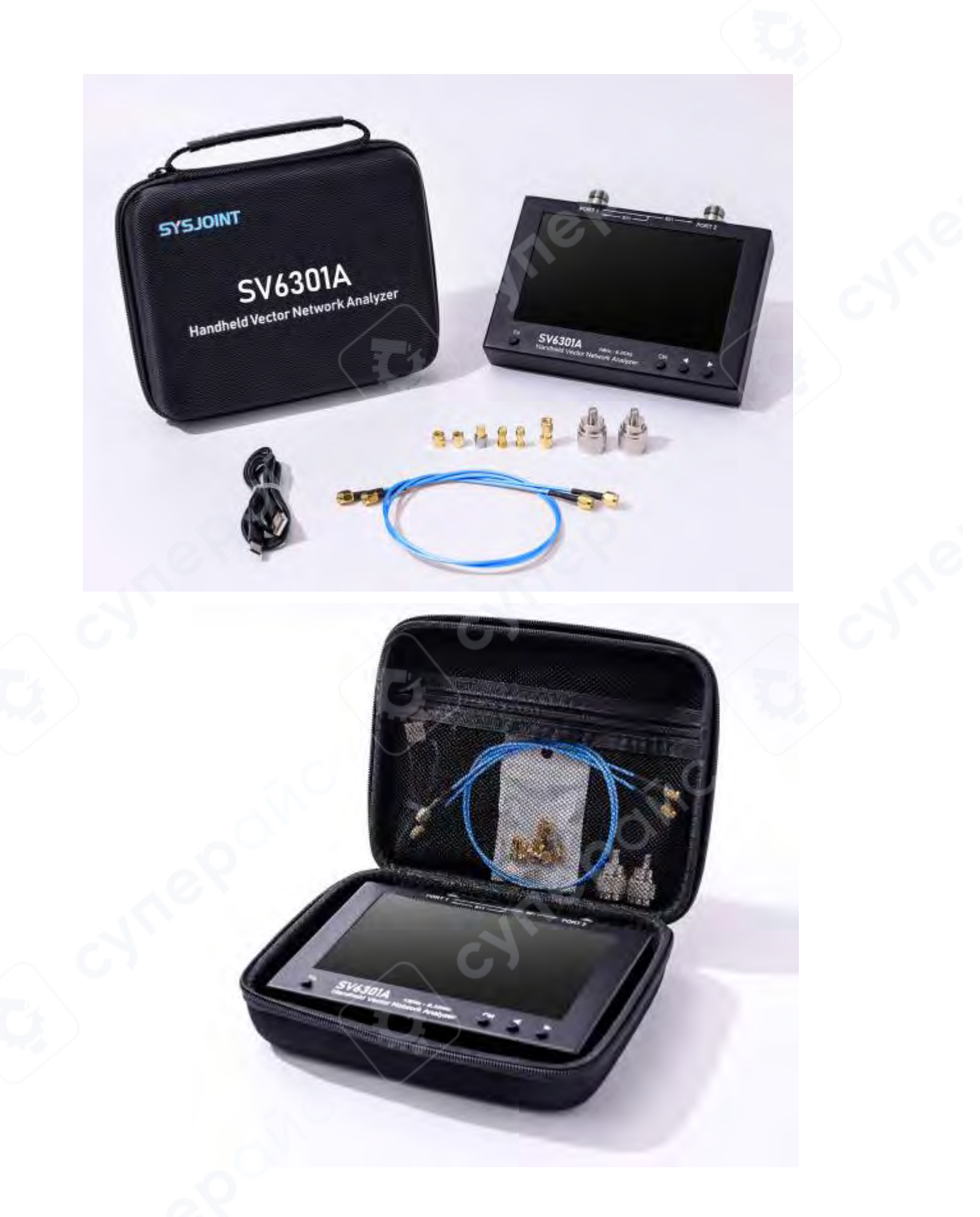

# 2 Главный экран

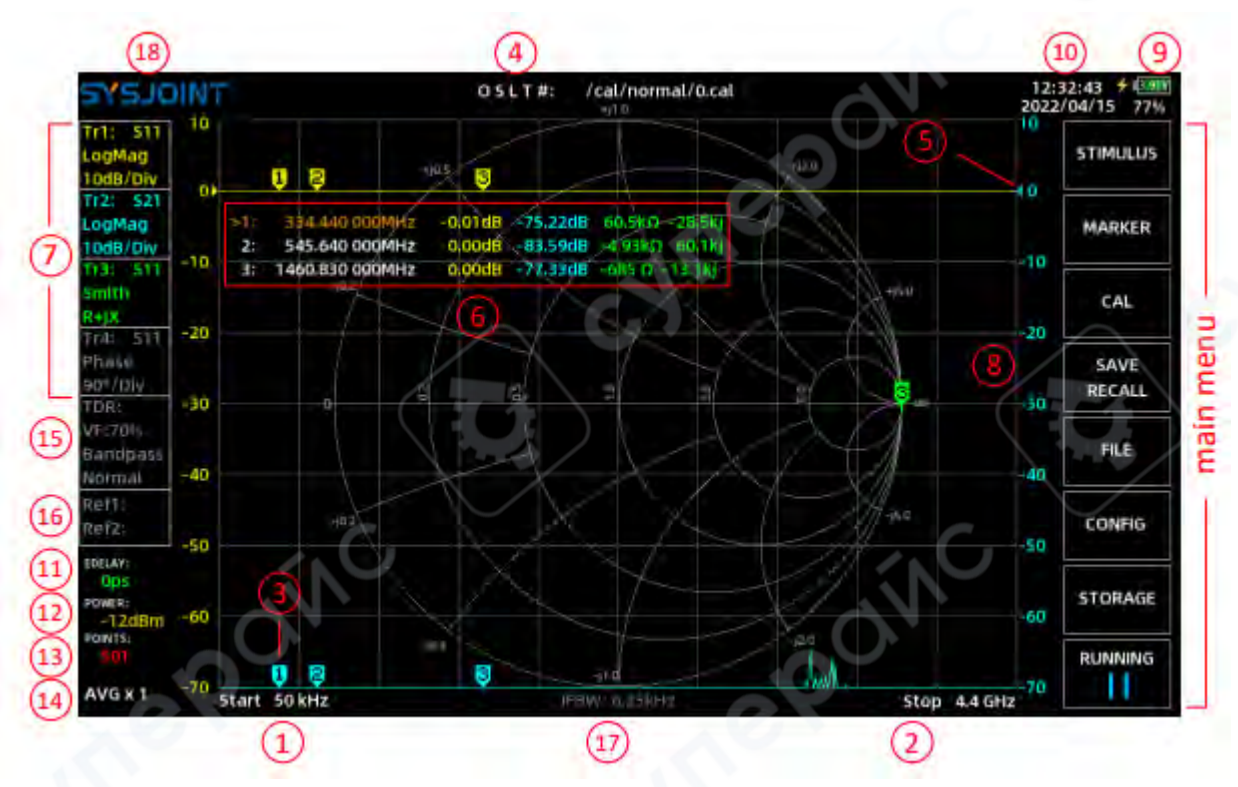

## Начальная частота

- В этой области отображается начальная частота.
- Нажмите на эту область, чтобы быстро установить начальную частоту.

#### (2) Конечная частота

- В этой области отображается конечная частота.
- Нажмите на эту область, чтобы быстро установить конечную частоту.

## **3** Маркеры

- На экране может одновременно отображаться до 8 маркеров.
- Вы можете перемещать маркер двумя способами:
- 1. С помощью кнопок  $\blacktriangleleft$  или  $\blacktriangleright$
- 2. Перетащив маркер прямо на экране.

#### **(4)** Состояние калибровки

- **О** выполнена калибровка OPEN;
  - S выполнена калибровка SHORT;
- **L** выполнена калибровка LOAD;
- **Т** выполнена калибровка THROUGH;
- # устройство откалибровано;
- \* состояние калибровки не сохранено и будет потеряно при выключении питания.
  - Строка после символа # указывает путь к файлу калибровки.
  - о Для быстрого вызова состояния калибровки выберите: 【SAVE/RECALL】 →

# $[RECALL] \rightarrow [RECALL n].$

 $\circ$ 

Чтобы вызвать состояние из файла .cal, выберите: 【SAVE/RECALL】 → 【RECALL】
 → 【RECALL FILE】, затем выберите нужный файл.

# **(5)** Положение отсчета

• Треугольная стрелка указывает положение отсчета для трассы. Цвет стрелки совпадает с цветом трассы.

• Долгое нажатие на блок управления трассой вызывает меню настроек трассы, где можно выбрать **[Ref position]** для установки положения отсчета. Нижняя линия сетки соответствует положению 0, верхняя — 8.

# **(6)** Таблица маркеров

• Таблица отображает информацию до 8 маркеров одновременно (частота и 4 других параметра).

Таблицу можно свободно перемещать по экрану.

• Для быстрого активации маркера нажмите на область частоты соответствующего маркера. Активный маркер обозначается символом >.

- $\circ$  Управление маркерами: **[MARKER]** → **[SELECT MARKER]** → **[MARKER** n].
- настройка стиля отображения таблицы: 【MARKER】 → 【INFO SET】.

# 🕖 Блок управления трассой

• Содержит 4 слота для управления трассами.

• Отображает информацию о канале, формате, масштабе и состоянии включения/выключения соответствующей страссыледа.

• Нажатие на слот включает/выключает трассу.

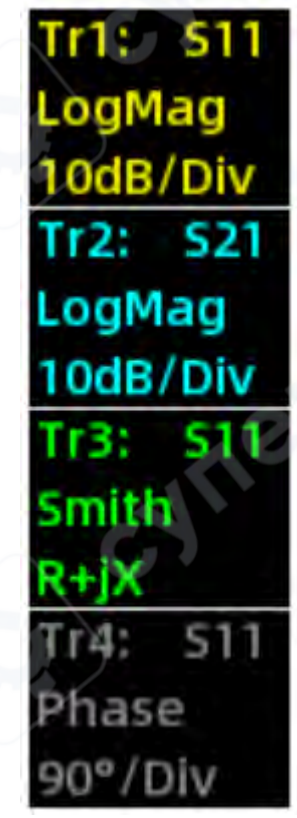

Пример: **Tr2: S21** — трасса отображает S21, формат — Log Mag, масштаб 10 dB/деление. Если текст серого цвета, трасса выключена (как Tr4). Долгое нажатие на слот управления трассой вызовет меню настроек трассы, где вы сможете быстро настроить канал, формат, масштаб и положение отсчета для соответствующей трассы, как показано на рисунке ниже.

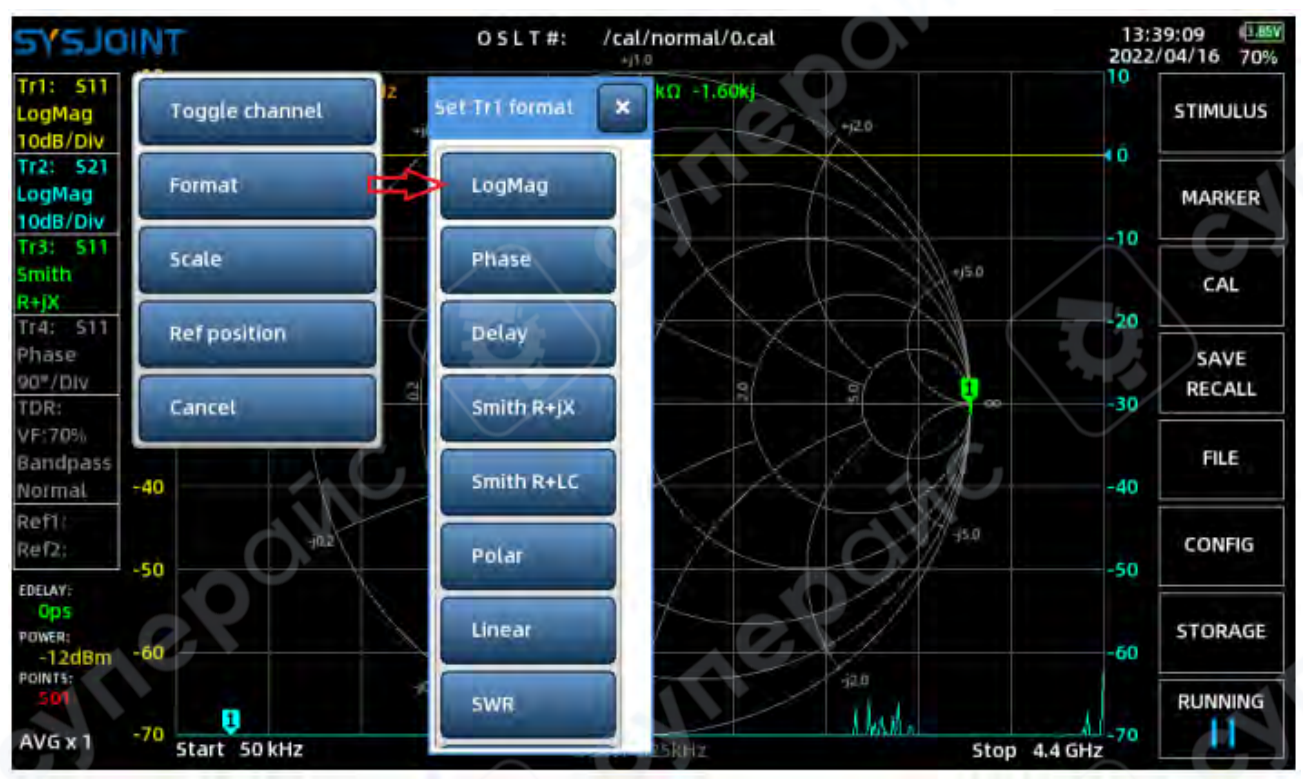

# **8** Ордината

- Левая шкала по умолчанию соответствует масштабу Tr1, правая Tr2.
- Ордината может быть переназначена через 【MARKER】 → 【INFO SET】.
- Нажмите на область ординаты для быстрого изменения масштаба.

# 9 Информация о батарее

- Показывает напряжение батареи, уровень заряда и статус зарядки (\*).
- При низком заряде появляется предупреждающий знак (А).
  Время и дата
- Отображает текущее время и дату.
- Настройка времени и даты выполняется через 【CONFIG】.

## 1 Электрическая задержка

- Значение электрической задержки отображается здесь.
- Нажмите на эту область, чтобы установить электрическую задержку.

• Электрическая задержка используется для задания времени задержки в наносекундах (ns) или пикосекундах (ps) для компенсации задержки, вызванной разъемами или кабелями.

| TNIOLEYS                             |                     | O S L T #: /cal/nor<br>+j1.0 | mal/0.cal | 14 202 | 2/04/16 67%    |
|--------------------------------------|---------------------|------------------------------|-----------|--------|----------------|
| Tr1: S11 10<br>LogMag<br>10dB/Div Ob | +10.5               | F                            | +12.0     |        | STIMULUS       |
| Tr2: S21<br>LogMag<br>10dB/Div       | 228.840 000MHz -0.0 | J3dB -76.35dB 6.00Ω          | -453]     |        | MARKER         |
| Tr3: 511 -10<br>Smith<br>R+jX -20    | +j0.2               | out electrical d             | elay:     | +j5.0  | CAL            |
| Phase<br>90%/Div<br>TDR: -30         | -0                  | Sa Cr                        | az as     | -30    | SAVE<br>RECALL |
| 7                                    | 8                   | 9                            |           | ×      | FILE           |
| 4                                    | 5                   | 6                            | ps        | G      | CONFIG         |
| 1                                    | 2                   | 3                            | ns        | Clear  | STORAGE        |
| -                                    | 0                   | •                            | ۰ (       | •      |                |

# (12) Выходная мощность RF

- Отображает мощность RF на **PORT1**.
- Диапазон настройки: от -40 до -10 dBm.

#### (13) Точки сканирования

- Отображает количество точек сканирования.
- Диапазон: от 101 до 1001.

# (14) Среднее значение

- Отображает количество усреднений.
- Диапазон: от 1 до 25.

# (15) Информационный блок TDR

• Прибор можно использовать для измерений в режиме TDR, применимо только для S11.

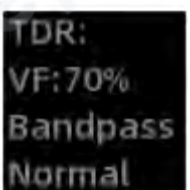

, чтобы включить режим

• Нажмите на соответствующую область TDR, после чего на экране появится коричневая трасса TDR.

**Примечание:** В режиме TDR все остальные трассы будут автоматически отключены. Чтобы восстановить другие трассы, выйдите из режима TDR. Подключите кабель к **PORT1**, оставив другой конец кабеля разомкнутым или закороченным. Затем переместите маркер к пику трассы TDR, и на экране отобразится рассчитанная длина кабеля.

| וסרצאב                         | NT              |           |               |      | 1            | 0:35:38<br>23/02/23 39% |
|--------------------------------|-----------------|-----------|---------------|------|--------------|-------------------------|
| Tr1: S11<br>LogMag<br>10dB/Div | >1: 264.040 000 | MHz       |               | - in |              | STIMULUS                |
| Tr2: S21<br>LogMag<br>10dB/Div |                 |           |               |      |              | MARKER                  |
| Tr3: 511<br>Smith<br>R+jX      |                 | TDR: 7.50 | ons 384.26mm  | 2    |              | CAL                     |
| Phase<br>90°/Div<br>TDR:       | Filter Type     |           | C             |      |              | SAVE<br>RECALL          |
| VF:70%<br>Bandpass             | Window Size     |           | $\sum$        |      |              | FILE                    |
| Ref1:<br>Ref2:                 | Velocity Factor |           |               |      |              | CONFIG                  |
| EDELAY:<br>Ops<br>POWER:       | Peak Search     |           |               |      | C            | STORAGE                 |
| -12dBm<br>POINTS:<br>501       | Cancel          |           |               | _0,  |              | RUNING                  |
| AVG x 1                        | Start 50 kHz    |           | IFBW: 6.25kHz |      | Stop 4.4 GHz | 11                      |

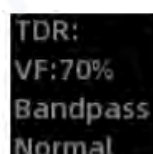

Долгое нажатие на соответствующую область **Normal** вызывает меню настроек TDR.

• **[Filter Type]** (Тип фильтра): Используется для выбора типа фильтра обработки сигнала. Доступны три режима цифровой обработки:

о Low Pass Impulse (Импульсный низкочастотный фильтр),

о Low Pass Step (Ступенчатый низкочастотный фильтр),

Bandpass (Полосовой фильтр, по умолчанию).

• **[Window Size]** (Размер окна): Используется для выбора размера окна обработки сигнала. Доступны три уровня:

- о **Мах** (Максимальный),
- Normal (Нормальный, по умолчанию),
- o **Min** (Минимальный).

• **(Velocity Factor) (Коэффициент скорости)**: Используется для задания коэффициента скорости для тестируемого кабеля. Коэффициент скорости определяется как отношение скорости электромагнитной волны в линии передачи к скорости электромагнитной волны в вакууме. Например, типичный коэффициент скорости для кабеля RG405 составляет 70%. Чтобы определить длину такого кабеля, нажмите на область **(Velocity Factor)**, введите значение 70 на виртуальной клавиатуре и подтвердите нажатием «V».

| וסרגעב                         | NT              |                            | 10:35:38 358V<br>2023/02/23 39% |
|--------------------------------|-----------------|----------------------------|---------------------------------|
| Tr1: 511<br>LogMag<br>10dB/Div | >1: 264.040 000 | MHz                        | STIMULUS                        |
| LogMag<br>10dB/Div             |                 |                            | MARKER                          |
| Tr3: 511<br>Smith<br>R+jX      |                 | TDR: 7.50ns 384.26mm       | CAL                             |
| Phase<br>90°/Div<br>TDR:       | Filter Type     |                            | SAVE<br>RECALL                  |
| VF:70%<br>Bandpass             | Window Size     |                            | FILE                            |
| Ref1:<br>Ref2:                 | Velocity Factor |                            | CONFIG                          |
| EDELAY:<br>Ops<br>Power:       | Peak Search     |                            | STORAGE                         |
| -12dBm<br>POINTS:<br>501       | Cancel          |                            | RUNING                          |
| AVG x 1                        | Start 50 kHz    | IFBWI 6.25kHz Stop 4.4 GHz |                                 |

• **[Peak Search]** (Поиск пика): Используется для автоматического определения максимальной или минимальной точки сигнала и быстрого расчета расстояния.

При использовании TDR настройка подходящего диапазона частот и количества точек сканирования может повысить эффективность тестирования.

#### Расчет максимальной длины кабеля (Lmax):

Максимальная длина кабеля, измеряемая в режиме TDR, определяется по формуле:

$$Lmax = \frac{(N-1) \times C \times VF}{2 \times SPAN}$$

где:

- N количество точек сканирования,
- С скорость света в вакууме,
- VF коэффициент скорости,
- SPAN частотный диапазон в герцах.

**Временное разрешение трассы TDR (Δt):** Временное разрешение рассчитывается по формуле:

$$\Delta t = \frac{N-1}{1024 \times SPAN}$$

# (16) Информационный блок о референсной трассе

Референсная трасса очень полезна для тестирования при массовом производстве. Прибор SV6301A поддерживает до 2 референсных трасс.

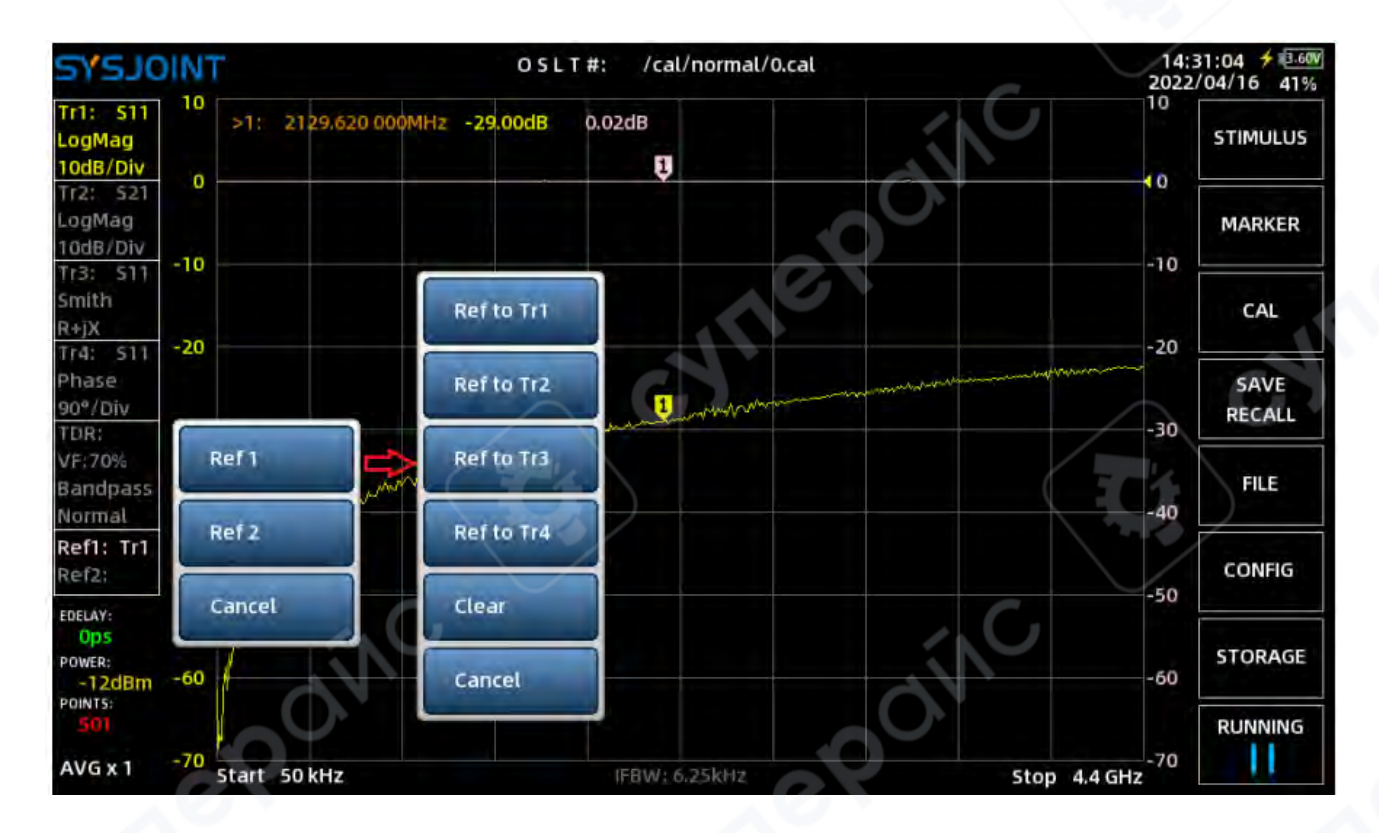

В качестве примера:

2eff1 Ref2:

Долгое нажатие на соответствующую область Вызывает меню настроек референсной трассы. Затем выберите 【Ref1】→ [Ref to Tr1], чтобы установить Tr1 в качестве референсной трассы. На экране появится розовая трасса Ref1. После этого трасса Ref1 будет зафиксирована, и вы сможете наблюдать разницу между Tr1 и Ref1.

Чтобы удобно наблюдать числовую разницу между Tr1 и Ref1, выберите 【MARKER】→ 【INFO SET】 в главном меню, чтобы открыть настройки таблицы маркеров, и выполните настройки, как показано ниже.

| DISPLAY SET: |       |      | eX    | * |
|--------------|-------|------|-------|---|
| INFO SET:    | Tr 1  | ~    | Ref1  | ~ |
|              | Close | ~    | Close | ~ |
| FONT SET:    | 16    | ~    |       |   |
| Q X          | POS R | sт ) |       |   |

Если вы хотите удалить трассу Ref1, нажмите и удерживайте соответствующую область

Ref1; Ref2;

, чтобы открыть меню настройки референсной трассы, затем выберите **[Ref1]** 

# $\rightarrow$ [Clear].

Важно: Референсная трасса будет автоматически удалена при выключении прибора SV6301A.

(17) IFBW

Полоса пропускания ПЧ (IF bandwidth) отображается в данной области.

# (18) О приборе

Нажмите на логотип В верхнем левом углу экрана или перейдите в 【CONFIG】→ 【ABOUT】, чтобы просмотреть информацию о приборе: модель, частотный диапазон, серийный номер, версию прошивки и другие данные.

| סרצאב                          | OSLT#: /cal/norr<br>•j1.0                          | mal/0.cal                           | 10:5 | 3:54 <b>7</b> 3.55V<br>/02/23 35% |
|--------------------------------|----------------------------------------------------|-------------------------------------|------|-----------------------------------|
| Tr1: S11<br>LogMag<br>10dB/Div | 10 >1: 379.310 000MHz -0.01dB -76.86dB 22 SkΩ      | 31.7kj 0.12*                        | 10   | STIMULUS                          |
| Tr2: S21<br>LogMag<br>10dB/Div |                                                    |                                     | 10   | MARKER                            |
| Smith<br>R+jX<br>Tr41 511      | -20 Model: SV6301A<br>Frequency: 1M~6.3GHz         |                                     | -20  | CAL                               |
| Phase<br>90°/DIV<br>TDR:       | S/N: 2VBA241C0<br>Firmware: V0.4.0                 |                                     | -30  | SAVE<br>RECALL                    |
| VF:70%<br>Bandpass<br>Normal   | -40 Build Time: Feb 25 2025<br>Support: support@sy | /sjoint.com<br>int.com/sv6301a.html | -40  | FILE                              |
| Ref1:<br>Ref2:                 | -50                                                |                                     | -50  | CONFIG                            |
| Ops<br>Power:<br>-12dBm        | -60                                                |                                     | 60   | STORAGE                           |
| 501<br>AVG x 1                 | -70 5tart 1 MHz IFBW: 6.25kt                       | 5top 4.4 GH                         | -70  |                                   |

# 3 Меню

# 4.1. STIMULUS

Меню **(STIMULUS)** включает следующие пункты:

- **[SET FREQUENCY]** (Установить частоту)
- 【L/C MATCH】 (Согласование индуктивности/емкости)
- 【IFBW】 (Полоса пропускания промежуточной частоты)
- **【POWER】** (Мощность)
- 【AVG】 (Усреднение)

• 【SWEEP POINTS】 (Точки сканирования).

# **4.1.1 SET FREQUENCY**

Прибор SV6301А поддерживает два режима сканирования частоты:

- 1. Сканирование диапазона частот (несинусоидальное):
- Укажите начальную и конечную частоты;
- о Или укажите центральную частоту и диапазон (span).
- 2. Сканирование одной частоты (синусоидальное):
- Укажите значение **CW FREQ** (сигнал с фиксированной частотой).

| 57530 | TINE    |         | $\wedge$ | 67   |         |     | 15:2<br>2022/ | 3:34 <b>* 139</b><br>04/16 53% |
|-------|---------|---------|----------|------|---------|-----|---------------|--------------------------------|
|       | START   | 50      | KHZ      | STOP | 4.4     | GHZ | EC            |                                |
| •     | CENTER  | 2.20003 | GHz      | SPAN | 4.39995 | GHz | $\bigvee$     |                                |
|       | CW FREQ |         | MHZ      |      |         | N,C |               |                                |
|       | e       |         |          |      | 69      |     |               |                                |
|       |         |         |          | CY'  |         |     |               | G                              |
|       |         |         |          |      |         |     | 5             |                                |
|       |         |         |          |      |         |     |               | < BACK                         |

# 4.1.2 L/C MATCH

Прибор SV6301A поддерживает автоматический расчет параметров согласования L/C, что позволяет согласовать нагрузочное сопротивление с источником сопротивления в 50 Ом. Структура сети согласования L/C представлена на следующем рисунке:

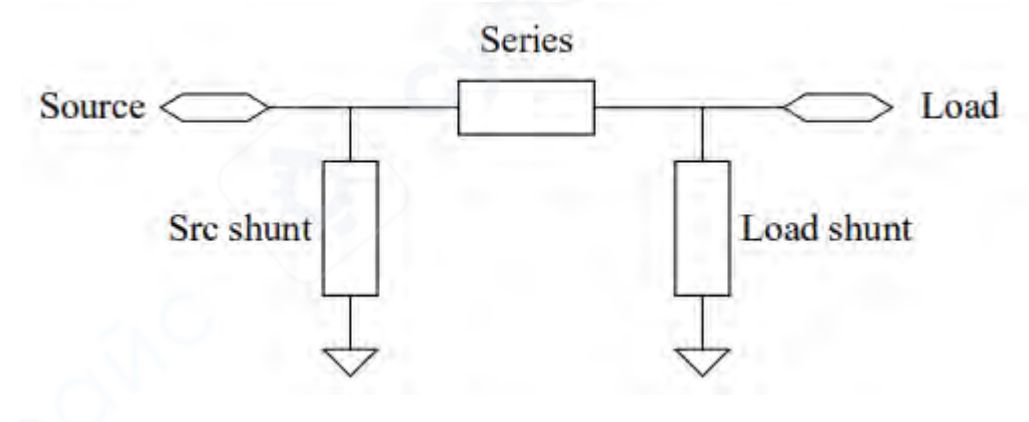

**Пример согласования L/C:** На рисунке ниже показано согласование нагрузки с импедансом 36.0 - 37.6 Ом. Прибор SV6301A автоматически генерирует 4 метода согласования:

1. Конденсатор на **4.58 пФ** параллельно источнику и катушка индуктивности на **22.0 нГн** последовательно;

2. Катушка индуктивности на **29.4 нГн** параллельно источнику и катушка индуктивности на **5.56 нГн** последовательно;

3. Катушка индуктивности на **82.6 нГн** параллельно нагрузке и катушка индуктивности на **13.0 нГн** последовательно;

4. Катушка индуктивности на **15.7 нГн** параллельно нагрузке и конденсатор на **10.3 пФ** последовательно.

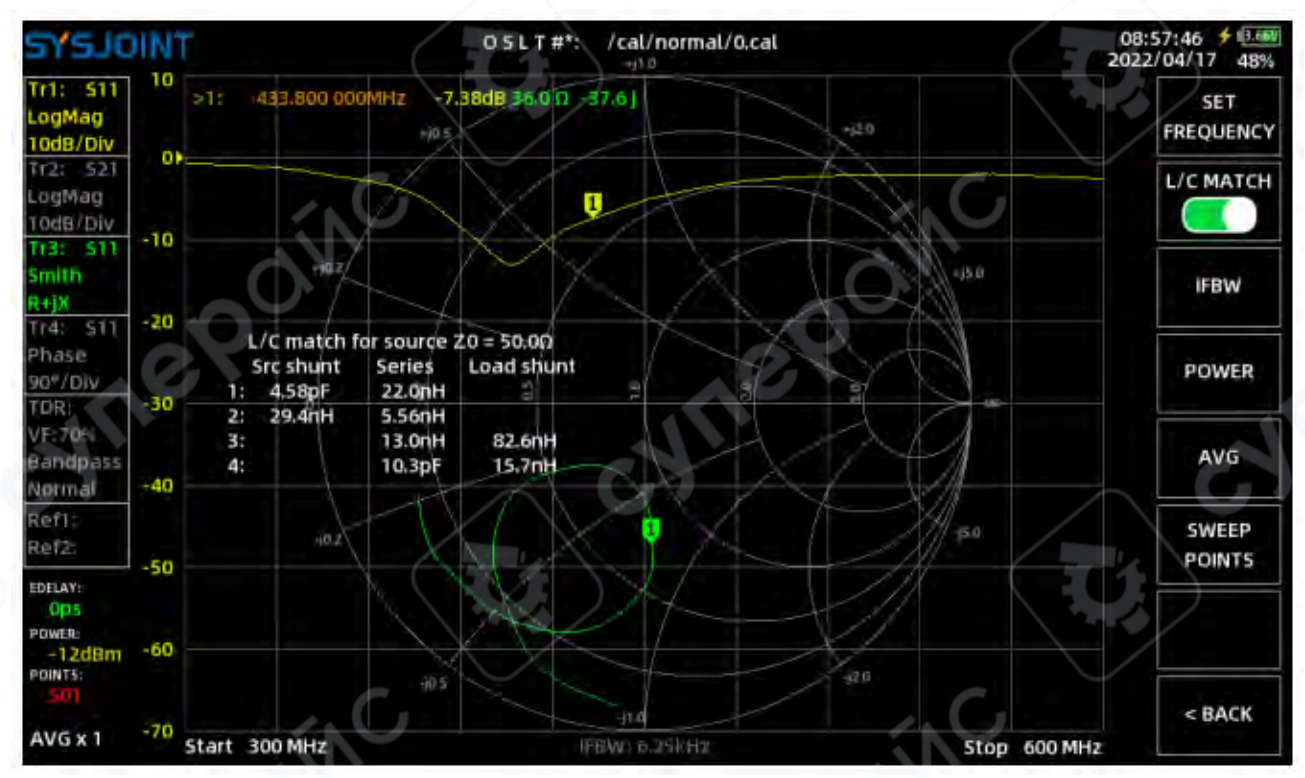

#### 4.1.3 IFBW

**IFBW** (Intermediate Frequency Bandwidth) — это полоса пропускания фильтра промежуточной частоты в приемнике анализатора VNA.

• Более широкая полоса IFBW увеличивает скорость сканирования анализатора VNA, но при этом позволяет большему количеству шума проникать в приемник, что снижает динамический диапазон.

• Уменьшение полосы IFBW улучшает динамический диапазон, но снижает скорость сканирования.

Полоса пропускания IFBW по умолчанию составляет 12.5 кГц. Вы можете настроить IFBW на значения 12.5 кГц, 6.25 кГц, 3.12 кГц, 1 кГц, 300 Гц, 100 Гц и 30 Гц, выбрав: 【STIMULUS】 → 【IFBW】 в главном меню.

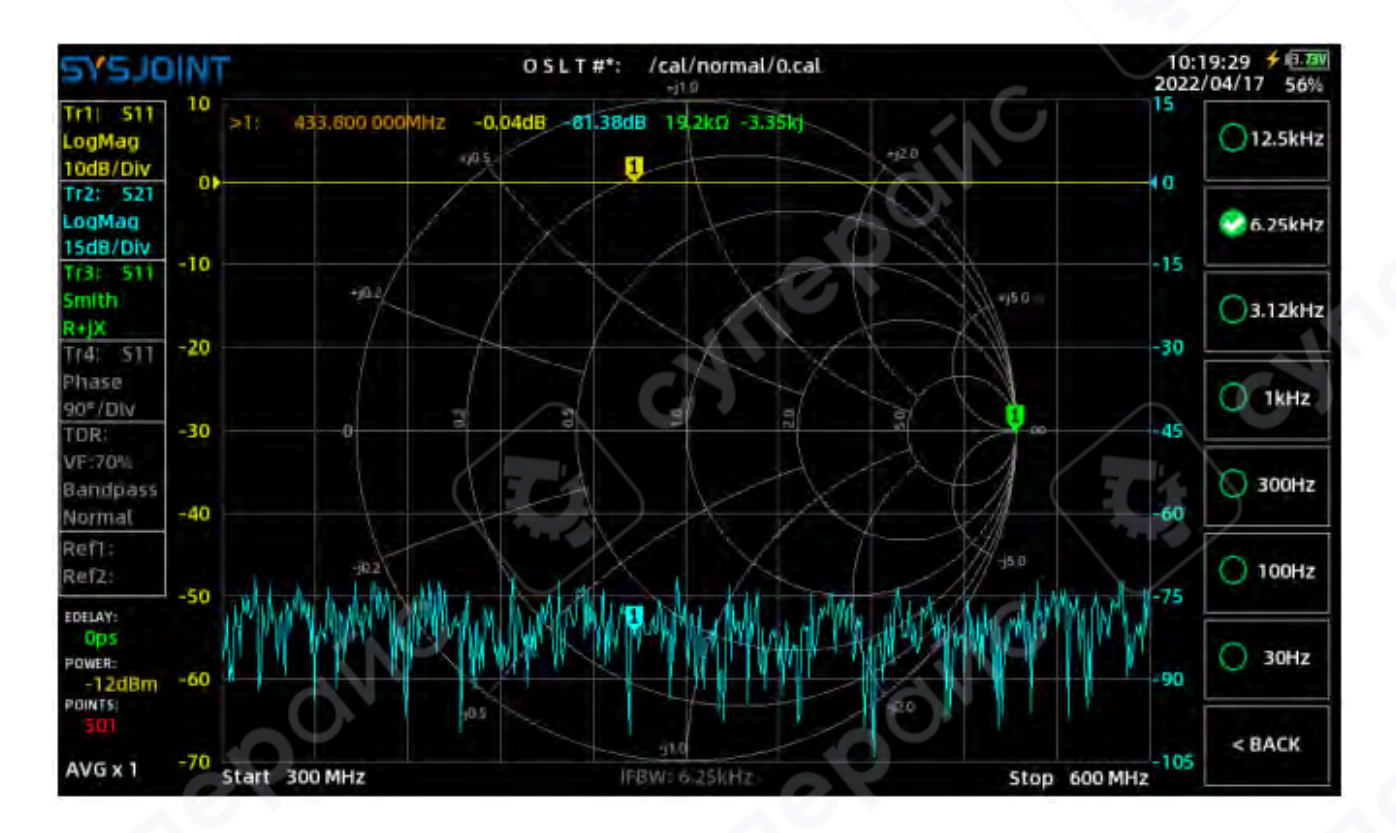

#### **4.1.4 POWER**

Выходная мощность RF у SV6301A регулируется в диапазоне от -**40 дБм** до -**10 дБм**. Более низкая выходная мощность RF подходит для тестирования входного импеданса усилителей.

| TNIOLS                                   |                      | 05LT#: /cal/non<br>-j1.0 | mal/0.cal            | 20  | 0:55:40 <b># 3.55</b><br>23/02/23 35% |
|------------------------------------------|----------------------|--------------------------|----------------------|-----|---------------------------------------|
| Tr1: S11 10 >T:<br>LogMag<br>10dB/Div ot | 379.310 000MHz -0.02 | dB -84,20dB 243kD        | 26.0kj 0,12<br>+j2.0 |     | SET<br>FREQUENCY                      |
| Tr2: S21<br>LogMag<br>10dB/Div           | JN/ I                | XA                       |                      |     | L/C MATCH                             |
| Tr3: 511<br>Smith<br>R+jX<br>Tr4: 511    | +82                  | put power: -4            | 0~-10(dBm)           | -10 | IFBW                                  |
| Phase<br>90*/Div<br>TDR: -30)            | <b>U</b> 0           | 95<br>19                 |                      |     | POWER                                 |
| 7                                        | 8                    | 9                        |                      | ×   | AVG                                   |
| 4                                        | 5                    | 6                        |                      |     | SWEEP<br>POINTS                       |
| 1                                        | 2                    | 3                        | (                    |     |                                       |
| -                                        | 0                    |                          |                      |     | < BACK                                |

## 4.1.5 AVG

Прибор SV6301A поддерживает усреднение данных для снижения шума на трассе. Количество усреднений может быть установлено в диапазоне от **1 до 25**.

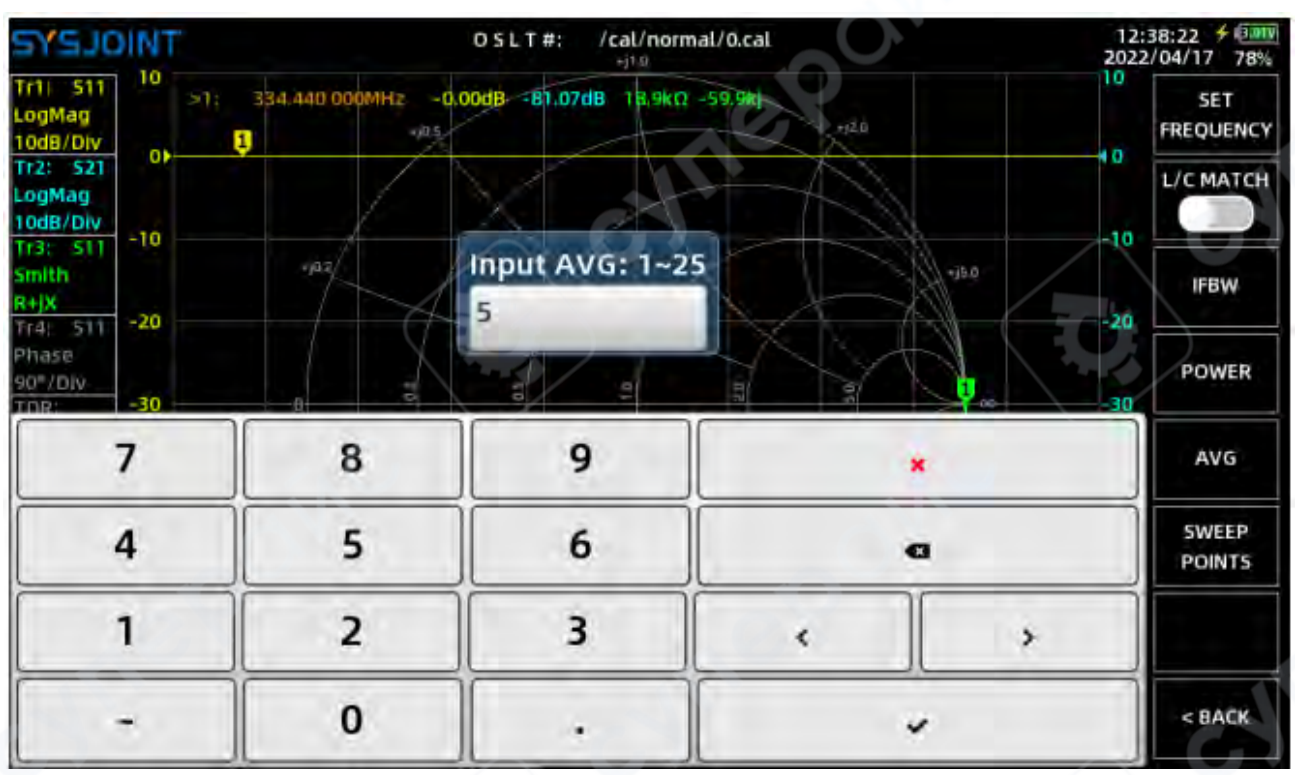

При настройке усреднения на экране появится индикатор выполнения сбора данных.

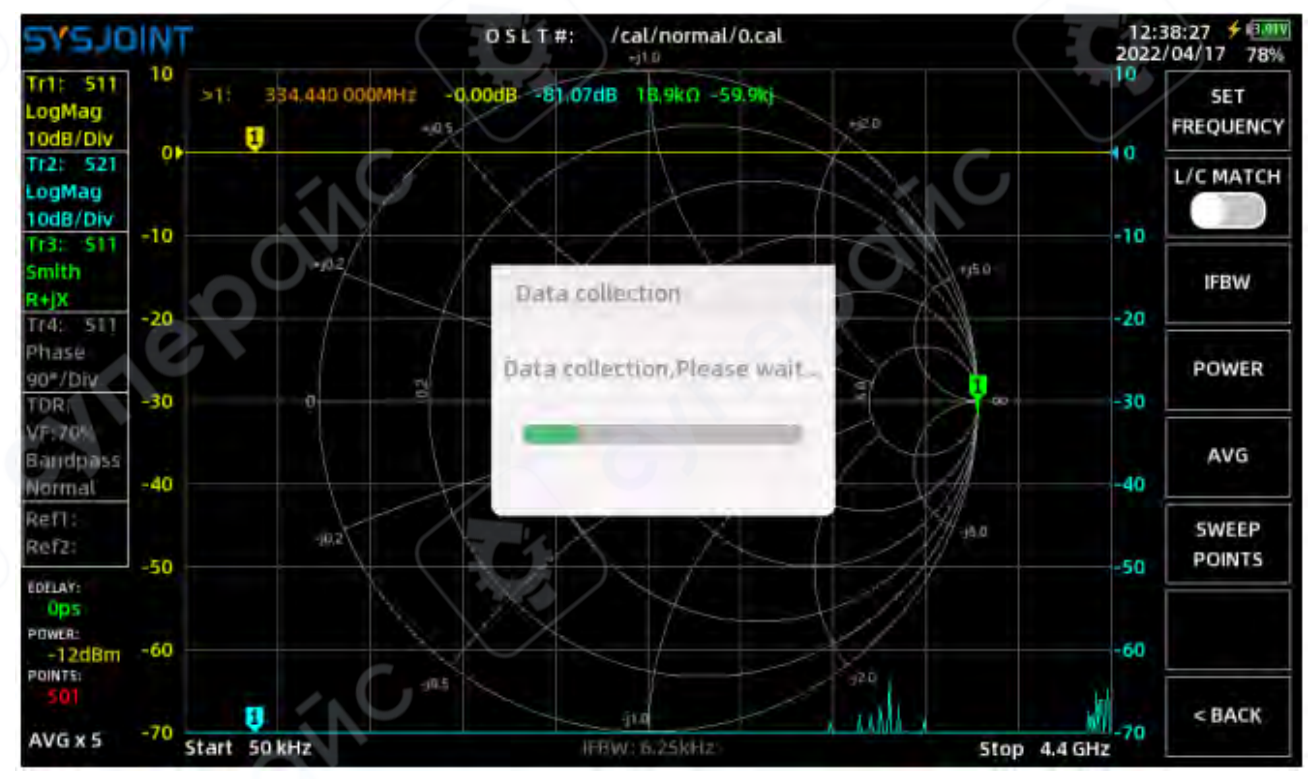

## **4.1.6 SWEEP POINTS**

Количество точек сканирования может быть установлено в диапазоне от 101 до 1001.

| THIOLEYE                                      |                     | 05LT#: /cal/no<br>+j10 | ormal/0,cal   | 12       | 2:48:29 <b>5</b> 3.977<br>2/04/17 78% |
|-----------------------------------------------|---------------------|------------------------|---------------|----------|---------------------------------------|
| Tr1: S11 10 >1<br>LogMag<br>10dB/Div at       | : 334.440 000MHz -0 | 01dB -90.63dB 53.5     | kn -41.4kj    | 10       | SET<br>FREQUENCY                      |
| Tr2: S21<br>LogMag<br>10dB/Div                |                     | XTA                    | (PA)          | 10       | L/C MATCH                             |
| Tr3: S11 -10<br>Smith<br>R+jX<br>Tr4: S11 -20 | +0.2                | put sweep poi<br>001   | nts: 101~1001 | +J5 0 20 | IFBW                                  |
| Phase<br>90°/Div<br>TOR: -30                  |                     |                        | A A           |          | POWER                                 |
| 7                                             | 8                   | 9                      |               | ×        | AVG                                   |
| 4                                             | 5                   | 6                      |               | 0        | SWEEP<br>POINTS                       |
| 1                                             | 2                   | 3                      |               | >        |                                       |
| -                                             | 0                   |                        |               |          | < BACK                                |

# 4.2. MARKER

Меню **(MARKER)** включает следующие пункты:

- 【SELECT MARKER】 (Выбор маркера)
- **【SEARCH】** (Поиск)
- **【INFO SET】** (Настройка информации)
- **[DRAG ON]** (Перетаскивание)
- **[SWEEP ANALYSIS]** (Анализ сканирования).

#### 4.2.1 SELECT MARKER

Меню **[SELECT MARKER]** включает следующие пункты:

- [MARKER 1]
- MARKER 2
- [MARKER 3]
- [MARKER 4]
- **(МОКЕ)** (Дополнительные маркеры)
- **【ALL OFF】** (Выключить все маркеры).

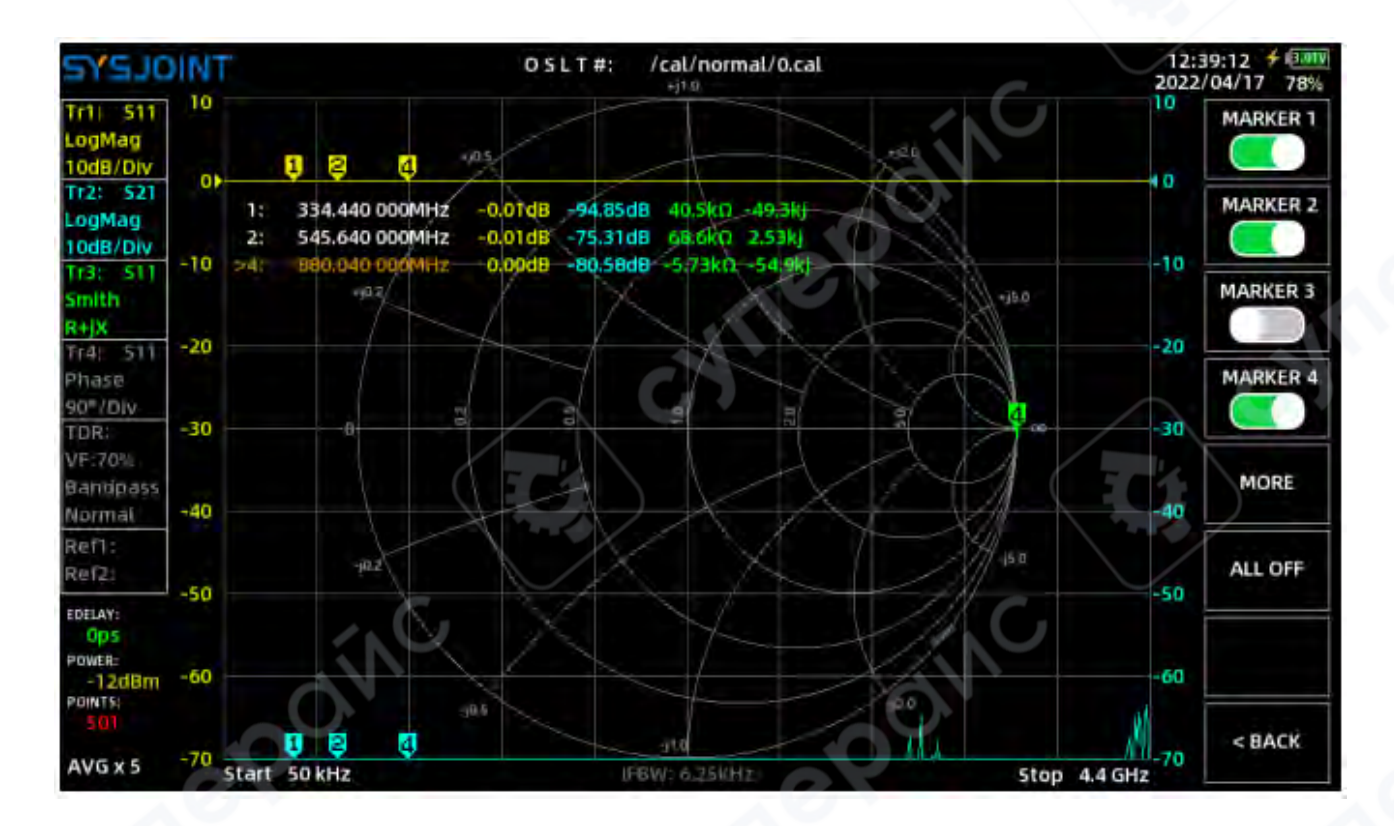

**(MARKER n)** используется для включения, выключения или активации маркера:

• Если маркер выключен (например, маркер 3), нажатие на **[MARKER 3]** включит его, а в таблице маркеров перед маркером 3 появится символ '>', указывающий, что маркер 3 активирован.

• Нажатие на **(МАККЕК 3)** снова выключит маркер 3.

Нажатие на пункт меню, соответствующий включенному маркеру, активирует этот маркер. Например:

• В таблице маркеров маркер 4 активен.

• Если нажать на **[MARKER 1]**, символ '>' переместится в первую строку таблицы, указывая, что маркер 1 стал активным.

**[ALL OFF]** используется для одновременного выключения всех маркеров.

## 4.2.2 SEARCH

На странице **(SEARCH)** вы можете настроить метод отслеживания для каждого маркера индивидуально. Обратите внимание: чтобы включить отслеживание, необходимо установить галочку перед соответствующей ячейкой.

| TNIOLOY       | 13:42:45 # EMM<br>2022/04/17 76% |
|---------------|----------------------------------|
| MARKER 1      | MARKER 2                         |
| 🖌 Tr1 🗸 Min 🗸 | ✓ Tr1 ✓ Max ✓                    |
| MARKER 3      | MARKER 4                         |
| Tr2 - Min -   | TrZ - Max -                      |
| MARKER 5      | MARKER 6                         |
| Tr3 ~ Min ~   | Tr3 v Max v                      |
| MARKER 7      | MARKER 8                         |
| Tr4 - Min -   | Tr4 🗸 Max 🗸                      |
| 0             | < BACK                           |
|               |                                  |

# 4.2.3 INFO SET

Нажмите на **[INFO SET]**, чтобы открыть диалоговое окно **'DISPLAY SET'**. В этом окне доступны следующие настройки:

- [INFO SET]
- FONT SET
- [POS RST].

| SYSJON                               | T              | OSLT#: /cal/normal/0,cal                      | 14:0        | 9:11 🗲 💷 🕬 |
|--------------------------------------|----------------|-----------------------------------------------|-------------|------------|
| Tr1: S11<br>LogMag<br>10dB/Div       | >1: 334.440    | 000MHz -0,02dB -85.11dB 32,9k0 -23,5kj -0.00* | 10          | SELECT     |
| Tr2: 521<br>LogMag<br>10dB/Div       |                |                                               | -10         | SEARCH     |
| Smith<br>R+JX<br>Trd: 511 -2         | a,             |                                               | -20         | INFO SET   |
| Phase<br>901/Div<br>TDR: -3          | 0 8 0          |                                               | -30         | DRAG ON    |
| VF:70%<br>Bandpass<br>Normal -4      | o              | FONT SET: 16 V                                | -40         | SWEEP      |
| Ref1:<br>Ref2: -5                    | i0,            | POS RST                                       | -50         |            |
| Ops<br>Power:<br>-12dBm -6<br>Power: |                | 105                                           | -60         |            |
| AVG x 5 -7                           | 0 Start 50 kHz | EEW/ b.25kHz Stor                             | 4.4 GHz -70 | < BACK     |

**[INFO SET]** используется для выбора, данные каких трасс будут отображаться в таблице маркеров. Доступные опции: **Tr1**, **Tr2**, **Tr3**, **Tr4**, **Ref1**, **Ref2** и **Close** (отключить). Например:

Левая ордината соответствует масштабу **Tr1**, а правая — масштабу **Tr2**.

• Таблица маркеров показывает значения **Tr1**, **Tr2**, **Tr3** и **Tr4**, что соответствует настройкам в диалоговом окне 'DISPLAY SET'.

**(FONT SET)** используется для настройки размера шрифта в таблице маркеров. Доступные размеры шрифта: **16**, **18**, **20** и **24**.

Если таблица маркеров случайно была перемещена к краю экрана и ее невозможно вернуть назад, нажмите **[POS RST]**, чтобы вернуть ее в исходное положение.

# 4.2.4 DRAG ON

**[DRAG ON]** используется для включения или отключения возможности перемещения маркера.

# 4.2.5 SWEEP ANALYSIS

**[SWEEP ANALYSIS]** используется для автоматического анализа полосы частот фильтра или антенны.

## Пример анализа полосового фильтра:

- 1. Установите подходящий частотный диапазон.
- 2. Отключите все маркеры, кроме Marker1.

3. Переместите **Marker1** в полосу пропускания полосового фильтра.

4. Нажмите на **[SWEEP ANALYSIS]**, чтобы открыть диалоговое окно анализа Sweep Analysis. В этом окне выберите тип анализа — **"Bandpass Analysis"** (анализ полосового фильтра).

Результаты анализа будут отображены в диалоговом окне, где вы сможете получить следующую информацию о фильтре:

- Центральная частота;
- Ширина полосы пропускания;
- Качественный фактор;
- Частоты среза;
- Коэффициент ослабления (roll-off ratio) и другие параметры.

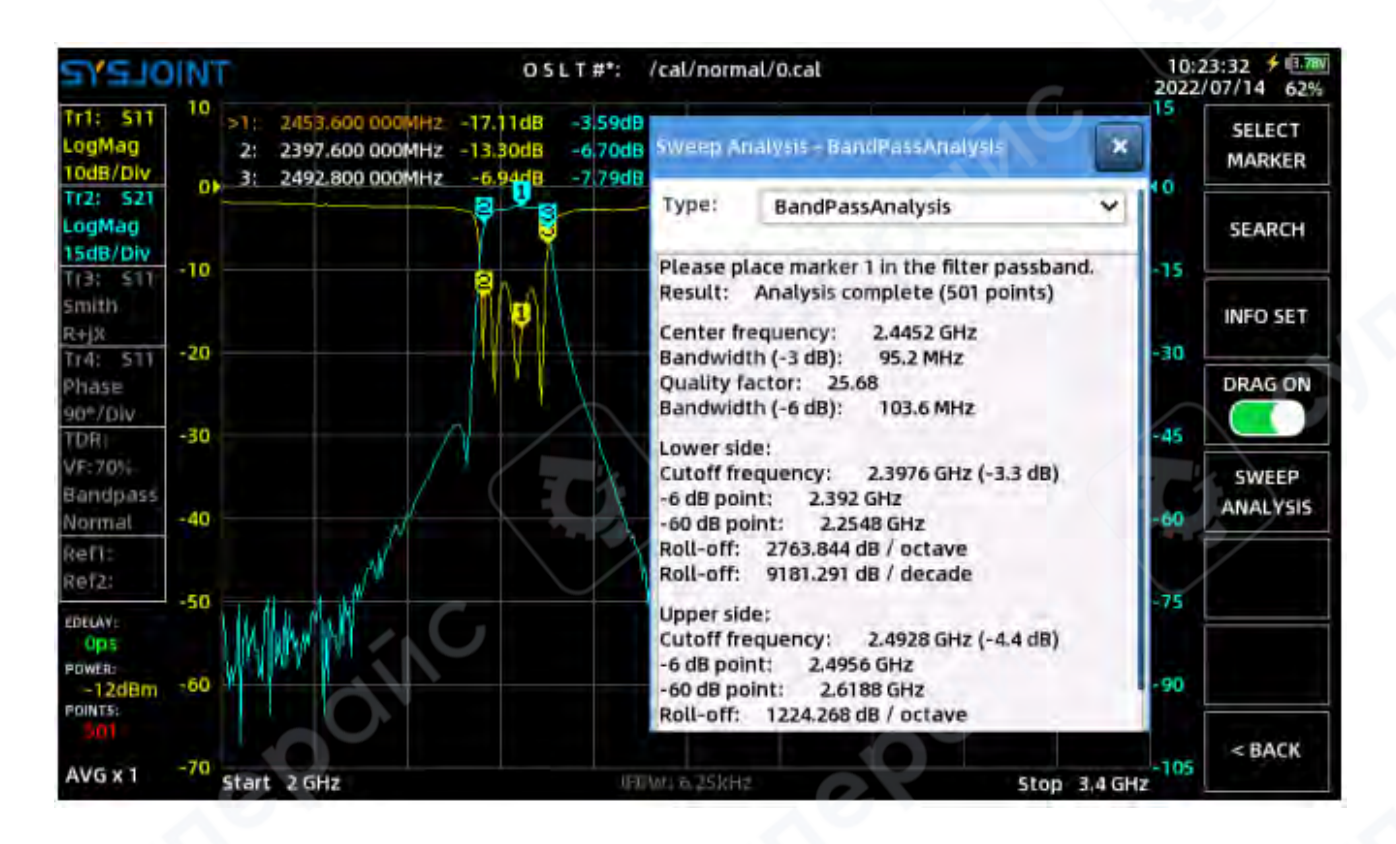

#### 4.3. CAL

- Меню **[CAL]** включает следующие пункты:
  - 【CALIBRATE】 (Калибровка)
  - **【RESET】** (Сброс).

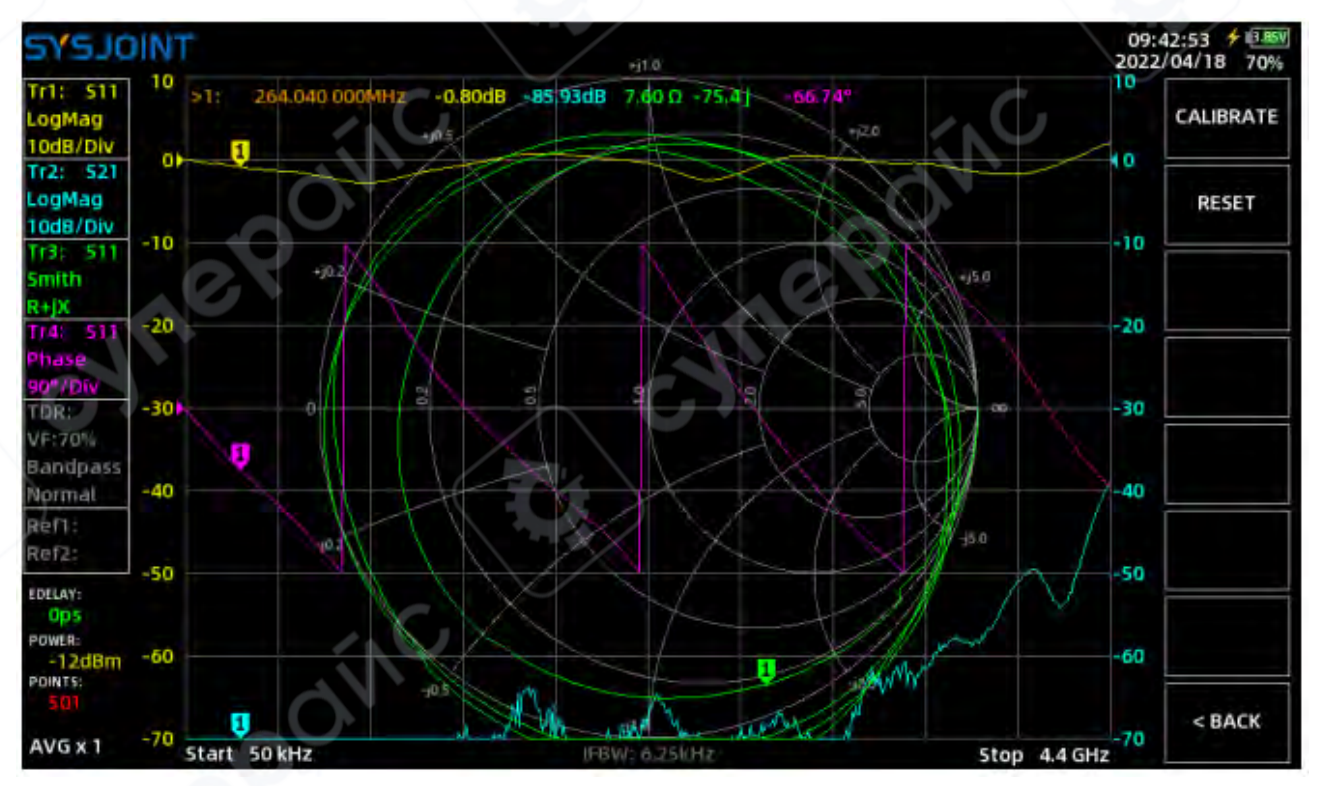

# 4.3.1 RESET

Нажатие на **(RESET)** очищает состояния калибровки, сохраненные в оперативной памяти (RAM). Индикаторы состояния калибровки **'OSLT#\*'** также исчезнут.

Однако состояния калибровки, сохраненные на карте памяти, не будут удалены. Их можно восстановить, выбрав: **[SAVE/RECALL]** → **[RECALL]** → **[RECALL**] → **[RECALL**] → **[RECALL**]

# 4.3.2 CALIBRATE

**[CALIBRATE]** используется для выполнения калибровки.

Перед началом калибровки подготовьте следующие аксессуары:

- 1. Переходники **N-to-SMA**;
- 2. Калибровочная заглушка SMA OPEN;
- 3. Калибровочная заглушка SMA SHORT;
- 4. Калибровочная заглушка SMA LOAD;
- 5. Коаксиальный кабель **SMA-JJ**;
- 6. Переходник **SMA-КК** (опционально).

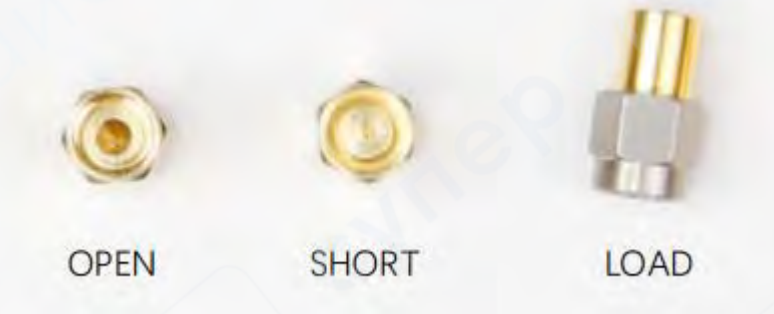

Сначала установите подходящий частотный диапазон. Нажмите 【CALIBRATE】, чтобы войти в меню калибровки, и выполните калибровку в соответствии со следующими шагами: Шаг (1)

Подключите переходники N-to-SMA к портам PORT1 и PORT2, затем подключите калибровочную заглушку OPEN к порту PORT1 или к концу кабеля, подключенного к порту PORT1, как показано на рисунке ниже.

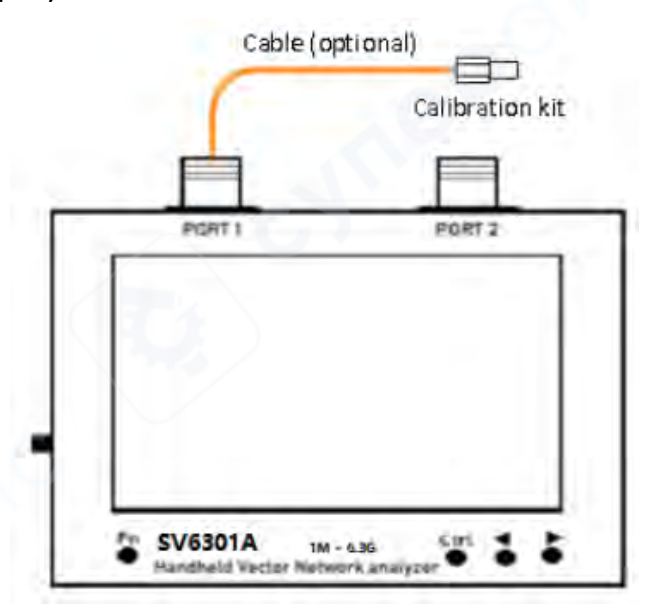

Нажмите 【OPEN】, чтобы выполнить калибровку OPEN. После завершения калибровки OPEN в меню 【OPEN】 появится значок ✓, а в верхней части экрана появится буква 'O', указывая на то, что калибровка OPEN выполнена.

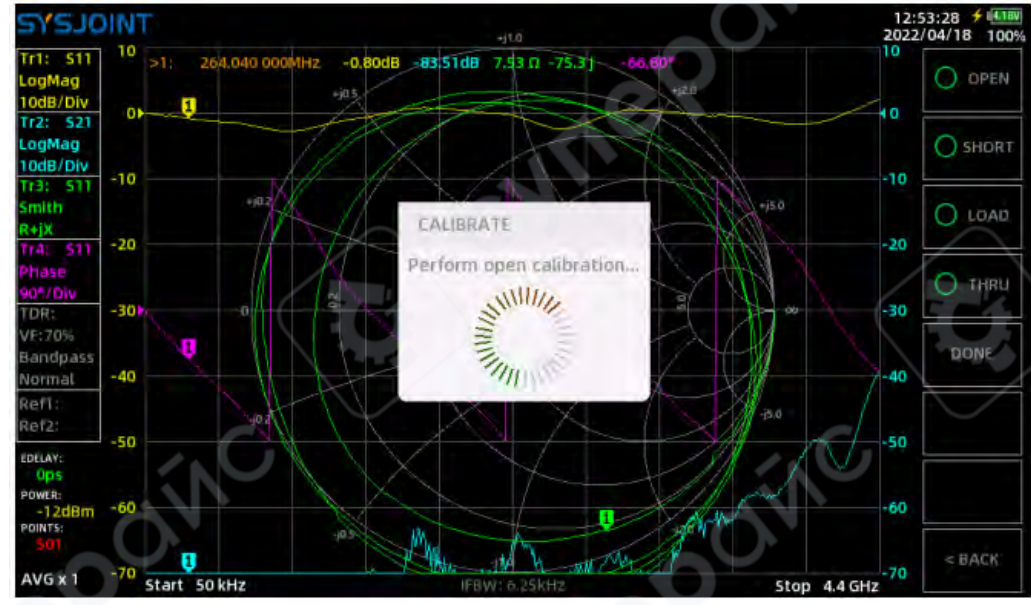

**ПРИМЕЧАНИЕ:** При подключении тестируемого устройства (DUT) к анализатору VNA через кабели, кабель становится частью измерительной системы, а его конец становится портом VNA.

Шаг (2)

Подключите калибровочную заглушку SHORT к порту PORT1 или к концу кабеля, подключенного к порту PORT1, затем нажмите [SHORT], чтобы выполнить калибровку SHORT.

# Шаг (3)

Подключите калибровочную заглушку LOAD к порту PORT1 или к концу кабеля, подключенного к порту PORT1, затем нажмите [LOAD], чтобы выполнить калибровку LOAD.

Шаг (4)

Подключите **PORT1** и **PORT2** с помощью кабеля и, при необходимости, переходника, как показано на рисунке ниже, затем нажмите **[THRU]**, чтобы выполнить калибровку **THRU**.

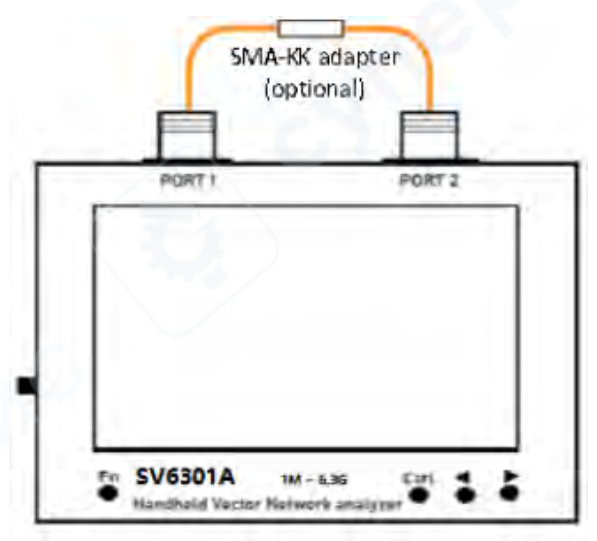

# Шаг (5)

Нажмите **[DONE]**, после чего строка **'OSLT #\*'** появится в верхней части экрана, указывая на то, что состояние калибровки было создано, но еще не сохранено.

Нажмите **[SAVE n]**, чтобы сохранить состояние калибровки. Частотный диапазон, соответствующий состоянию калибровки, будет отображаться на пункте меню. Вы также можете нажать **[SAVE FILE]**, чтобы сохранить состояние калибровки в файл с пользовательским именем.

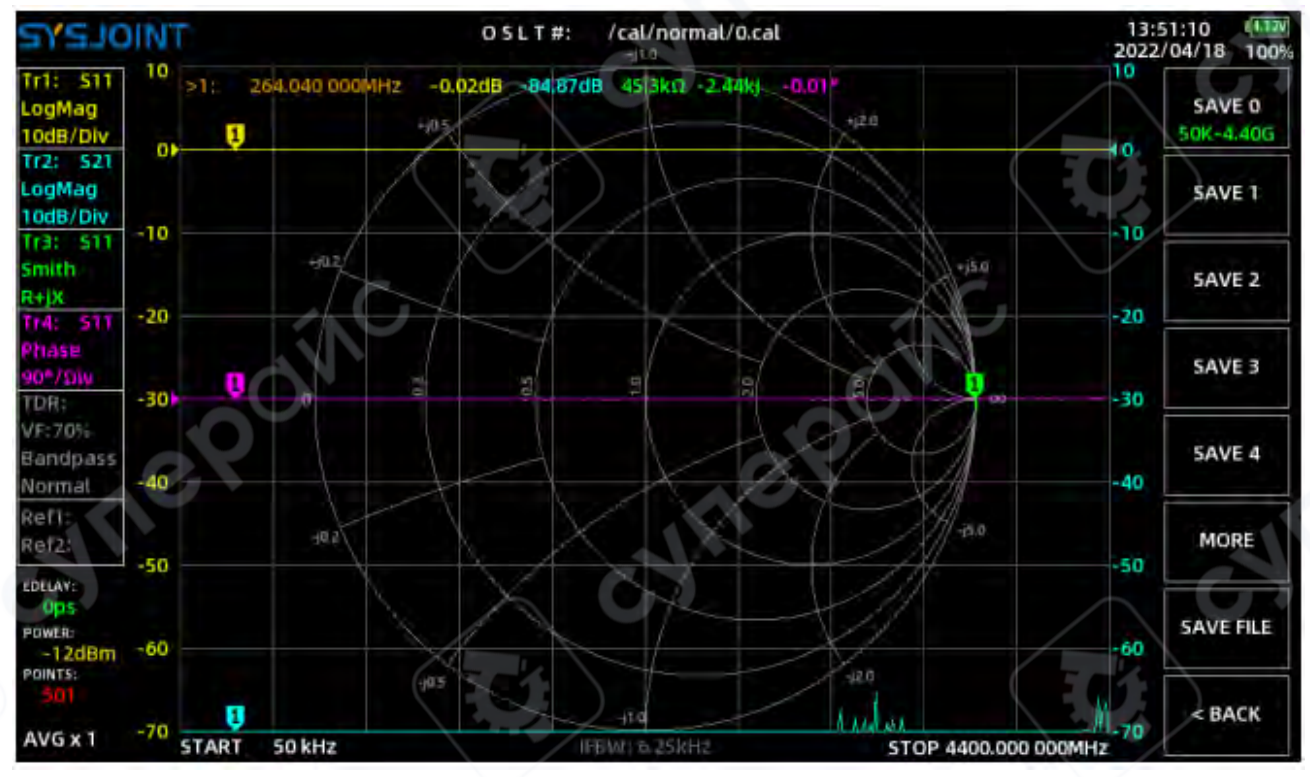

При правильной калибровке анализатор цепей VNA должен демонстрировать следующие характеристики:

#### 1. Когда PORT1 разомкнут (open-circuited):

- Трасса **S11 Smith** сходится в правой части диаграммы Смита.
- о Значение **S11 LOGMAG** близко к 0 дБ.
- о Для трассы **S21 LOGMAG** чем меньше значение, тем лучше.
- 2. Korдa PORT1 закорочен (short-circuited):
- Трасса **S11 Smith** сходится в левой части диаграммы Смита.
- о Значение **S11 LOGMAG** близко к 0 дБ.
- о Для трассы **S21 LOGMAG** чем меньше значение, тем лучше.
- 3. Когда PORT1 подключен к нагрузке 50 Ом:
- о Трасса **S11 Smith** сходится в центре диаграммы Смита.
- о Для трасс **S11** и **S21 LOGMAG** чем меньше значение, тем лучше.
- 4. Когда PORT1 и PORT2 напрямую соединены RF-кабелем:
- Трасса **S11 Smith** близка к центру диаграммы Смита.
- о Значение **S21 LOGMAG** близко к 0 дБ.
- о Для трассы **S11 LOGMAG** чем меньше значение, тем лучше.

# 4.4 SAVE/RECALL

**[SAVE/RECALL]** содержит следующие пункты меню:

- **【RECALL】** (Вызов)
- **【SAVE】** (Сохранение).

# 4.4.1 RECALL

Нажмите **[RECALL n]**, чтобы вызвать состояние калибровки из слота **n**.

• Нажмите **(RECALL FILE)**, чтобы открыть диалоговое окно **'Recall from file'**, затем выберите файл с расширением **.cal**, чтобы восстановить соответствующее состояние калибровки.

Пользовательские файлы калибровки сохраняются в папке /cal.

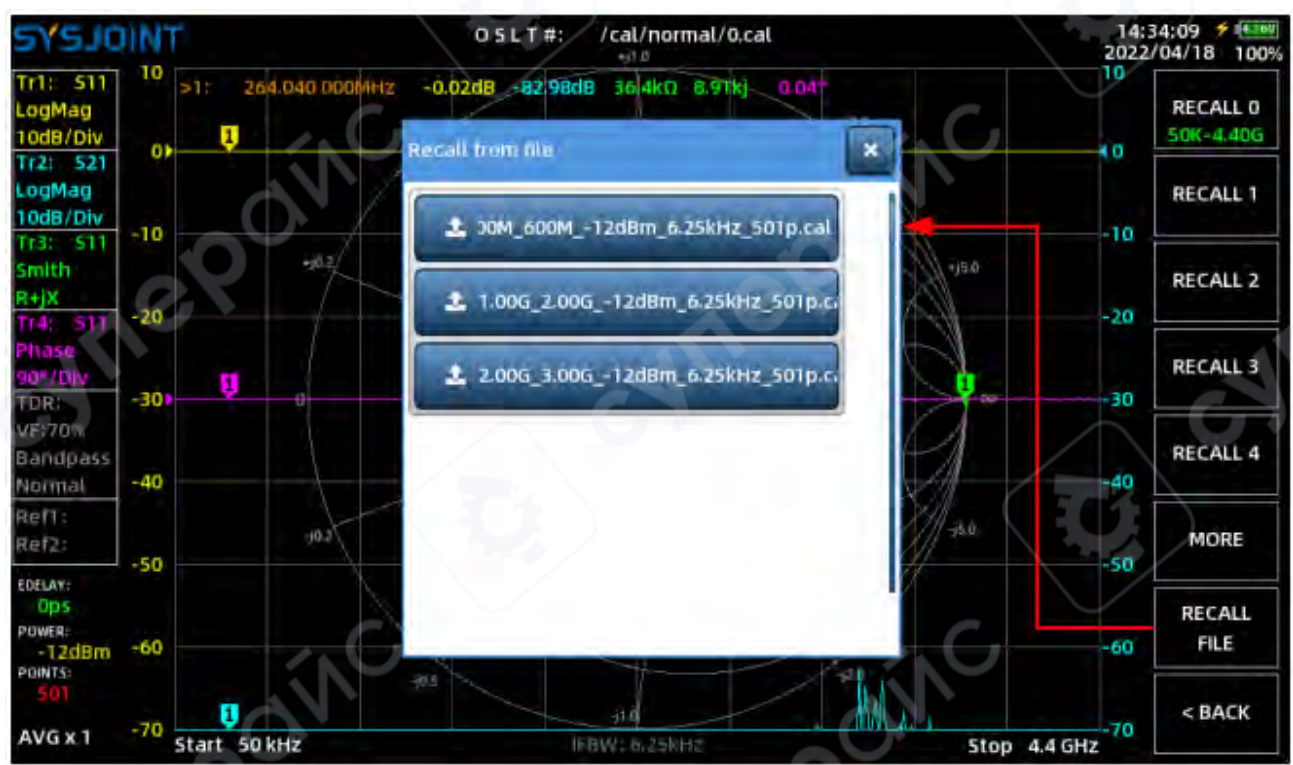

#### 4.4.2 SAVE

• Нажмите **(SAVE n)**, чтобы сохранить состояние калибровки. Частотный диапазон, соответствующий состоянию калибровки, будет отображаться в пункте меню.

• Вы также можете нажать **(SAVE FILE)**, чтобы сохранить состояние калибровки в файл с пользовательским именем.

Автоматически сгенерированное имя файла представляет собой строку, содержащую информацию о начальной и конечной частотах, выходной мощности RF, полосе пропускания IF и количестве точек сканирования.

Вы можете изменить имя файла с помощью виртуальной клавиатуры.

| סרצאב                          | INT    |              |         | OSLT#     | : /cal/2  | .00G_3.00 | G12dBm  | _6.25kHz_ | 501p.cal | 16:2 | 1:06 4.11V<br>04/18 100% |
|--------------------------------|--------|--------------|---------|-----------|-----------|-----------|---------|-----------|----------|------|--------------------------|
| Tr1: S11<br>LogMag<br>10dB/Div | 0<br>0 | 2200.000 000 | (Hz 0.0 | 1dB -80.0 | BdB -47.1 | kΩ 57.9k  |         | ##        |          | 10   | SAVE 0<br>50K-4,40G      |
| LogMag<br>10dB/Div<br>Tr3: 511 | -10    |              | Ple     | ase ent   | er the    | filenar   | ne to s | ave       |          | -10  | SAVE 1                   |
| Smith<br>R+jX<br>Tr4: S11      | -20    | *j02/        | 2.2     | 0G_2.7    | 0G12      | dBm_0     | 6.25kH  | z 🕺       | +)5.0    | -20  | SAVE 2                   |
| Phase<br>90°/Div               |        |              |         |           |           | -         |         |           | 1        |      | SAVE 3                   |
|                                | q      | w            | e       | K         | t         | У         | ú       | 1         | e e      |      | a                        |
| АВС                            | a      | 5            | d       | J.        | g         |           | h       | i         | k        | I    | Enter                    |
| F                              |        | z            | ×       | t         | ×         | b         | n       | m         | P.       | •    |                          |
|                                | *0     | <b>P</b>     | ¢       |           |           |           | 10      | 0,        |          | ~    |                          |

# 4.5 FILE

Нажмите **[FILE]**, чтобы перейти в интерфейс управления файлами. Здесь вы можете выполнять операции с файлами на устройстве **SV6301A**, включая просмотр, поиск, копирование, вставку, переименование, удаление и другие действия.

| TRIDLEYE                                                                                                    | 16:24:36 (Linv)<br>2022/04/18 93% |
|----------------------------------------------------------------------------------------------------|-----------------------------------|
|                                                                                                    | U_DISK<br>MODE                    |
| 2 A al Search file                                                                                                    | IMAGE                             |
| image (5) 9                                                                                                    | CAL                               |
| Rename file                                                                                                    | 51P                               |
| 3 In s2p<br>File information<br>File name : update.bin<br>File name : update.bin<br>File name : update.bin<br>File name : update.bin | SZP                               |
| System Volume Information Creat time: 2022/04/17 16:04                                                                               |                                   |
| Upgrate bin Open Rename                                                                                                    |                                   |
|                                                                                                    | < BACK                            |

# ① Путь к файлу

В этой области отображается текущий путь.

# (2) Значок «Домой»

Нажмите на значок «Домой» ( ) для возврата в родительский каталог. Если текущий путь — корневой каталог, нажатие обновит содержимое каталога.

Долгое нажатие на значок «Домой» вызывает быстрое меню с пунктами:

- о **[Paste]** (Вставить)
- о **[New folder]** (Создать папку)
- о **[Remount]** (Переподключить).

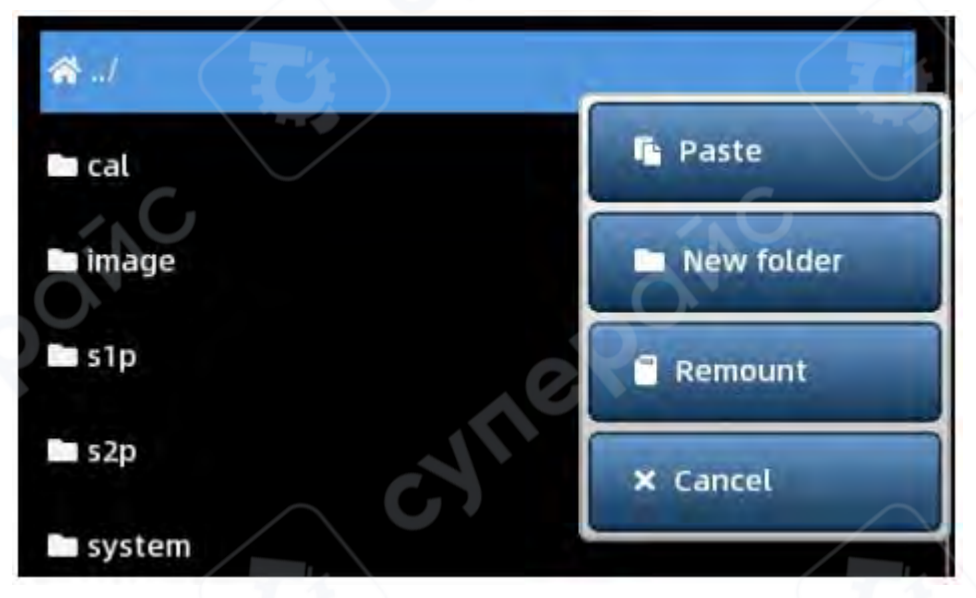

**[Paste]** — вставляет скопированный файл или папку в корневой каталог. Этот пункт меню не отображается, если ранее не было операций копирования или вырезания.

**[New folder]** — создает новую папку в корневом каталоге.

**[Remount]** — переподключает карту памяти при ошибке доступа к файлу.

- Э Список файлов
- Нажатие на папку открывает ее подкаталог.
- Нажатие на файл выделяет его, после чего информация о файле отображается справа. Вы также можете открыть или переименовать выбранный файл.
  - Долгое нажатие на файл или папку вызывает быстрое меню с пунктами:
    - 【Сору】 (Копировать)
  - о **[Cut]** (Вырезать)
  - о **[Delete]** (Удалить).

0

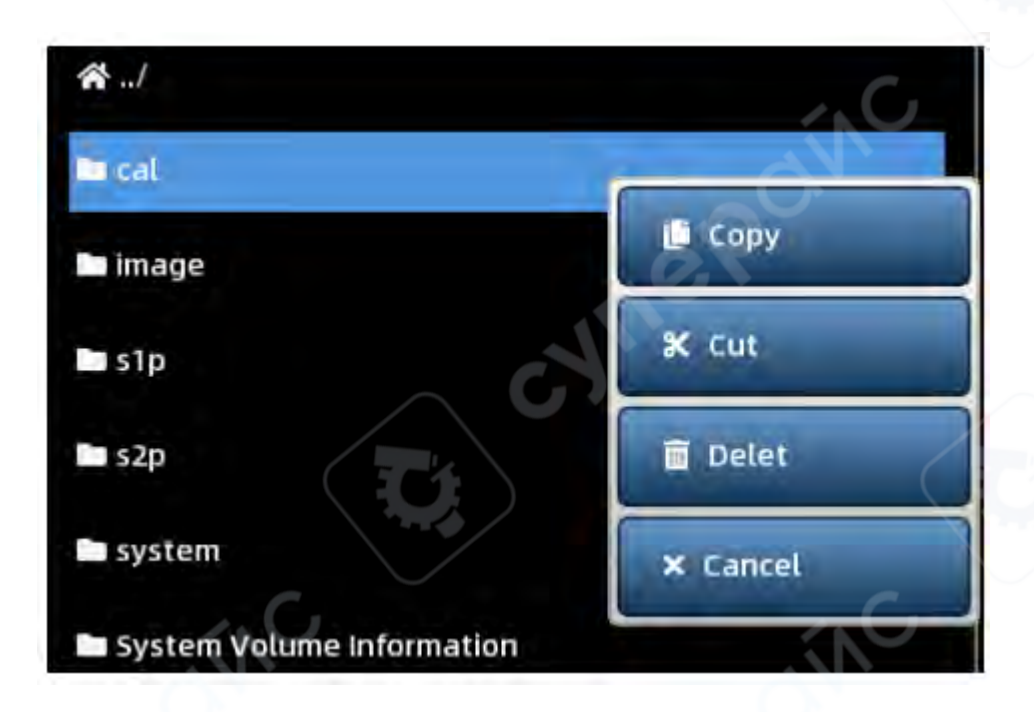

**【Сору】** — копирует файл или папку. После этого перейдите в целевой каталог, нажмите и удерживайте значок «Домой», выберите **【Paste】**, чтобы вставить файл или папку в целевой каталог.

**[Cut]** — вырезает файл или папку. После этого перейдите в целевой каталог, нажмите и удерживайте значок «Домой», выберите **[Paste]**, чтобы переместить файл или папку в целевой каталог.

**[Delete]** — удаляет файл или папку. При удалении появится диалог подтверждения.

- Выберите **'ОК'** для подтверждения удаления.
- о Выберите **'CANCEL'** для отмены удаления.

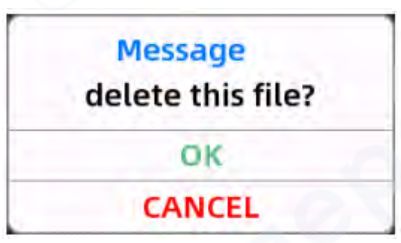

# (4) Использование карты памяти

В этой области отображается информация об использовании внутренней карты памяти. **(5) Поиск файла** 

Нажмите на строку поиска, чтобы ввести ключевые слова, затем нажмите на значок лупы для запуска поиска. Результаты поиска отобразят все файлы, содержащие введенные ключевые слова, в текущем каталоге.

## (6) Переименование файла

Чтобы переименовать файл:

- 1. Выберите файл.
- 2. Нажмите на строку переименования, введите новое имя файла.
- 3. Нажмите кнопку **(Rename)** для выполнения переименования. Чтобы переименовать папку:

- 1. Нажмите и удерживайте папку, чтобы открыть быстрое меню.
- 2. Выберите **[Cancel]**, чтобы выделить папку.
- 3. Введите новое имя и подтвердите переименование.

## ⑦ Информация о файле

Имя, размер и время создания выбранного файла отображаются в этой области.

## (8) Открыть

Нажмите кнопку **[Open]**, чтобы открыть выбранный файл. Открытие доступно только для следующих типов файлов:

- Файлы калибровки,
- Файлы формата **snp**,
- Снимки экрана.

**SV6301A** поддерживает новую функцию открытия и загрузки файлов **snp**, что особенно полезно для массового производства и тестирования. Метод выполнения операции следующий:

# Шаг 1:

Выберите эталонный образец и сохраните результаты тестирования в файле формата s2p. В данном примере рассматривается низкочастотный фильтр LC с полосой пропускания 40 МГц.

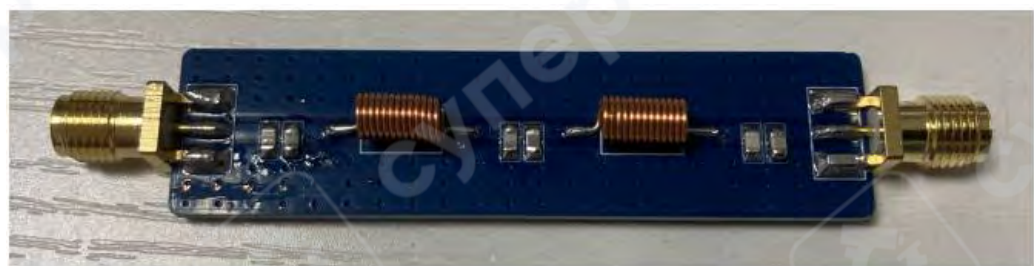

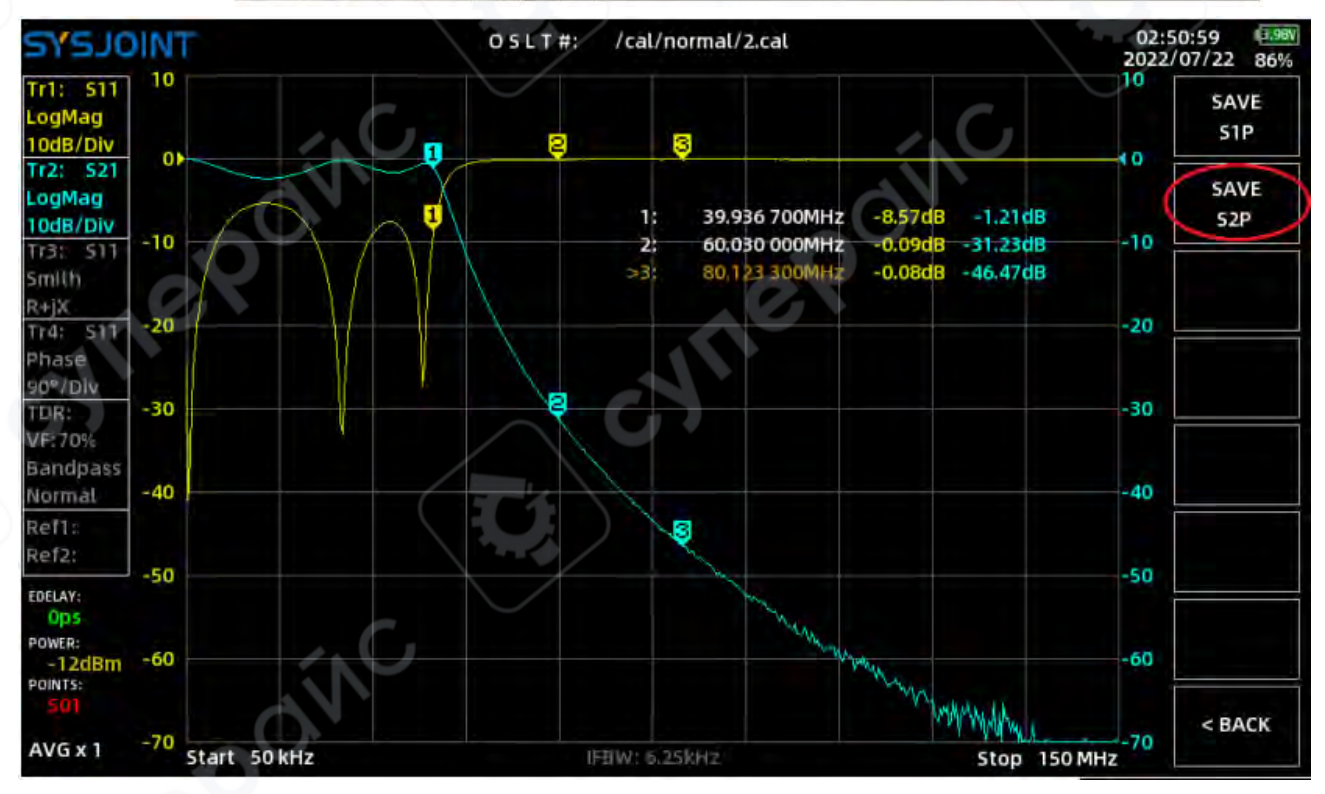

#### 02:51:39 2022/07/22 86% TNIOLEY 3:90V 0:/s2p U DISK MODE 22.188MB/7.296GB A ..! IMAGE Search file Q CAL Rename file S1P .s2p File information S2P OMC File name : 20220722025050.s2p File size : 28KB Creat time: 2022/07/22 2:50 Open Rename < BACK

Нажмите **【<BACK】**, чтобы вернуться на главный экран. Сканирование будет автоматически приостановлено при загрузке файла **s2p**.

#### Шаг 3:

Шаг 2:

Нажмите и удерживайте информационный блок трассы Reference trace, чтобы установить **Ref1** в качестве ссылки на **Tr1** и **Ref2** в качестве ссылки на **Tr2**.

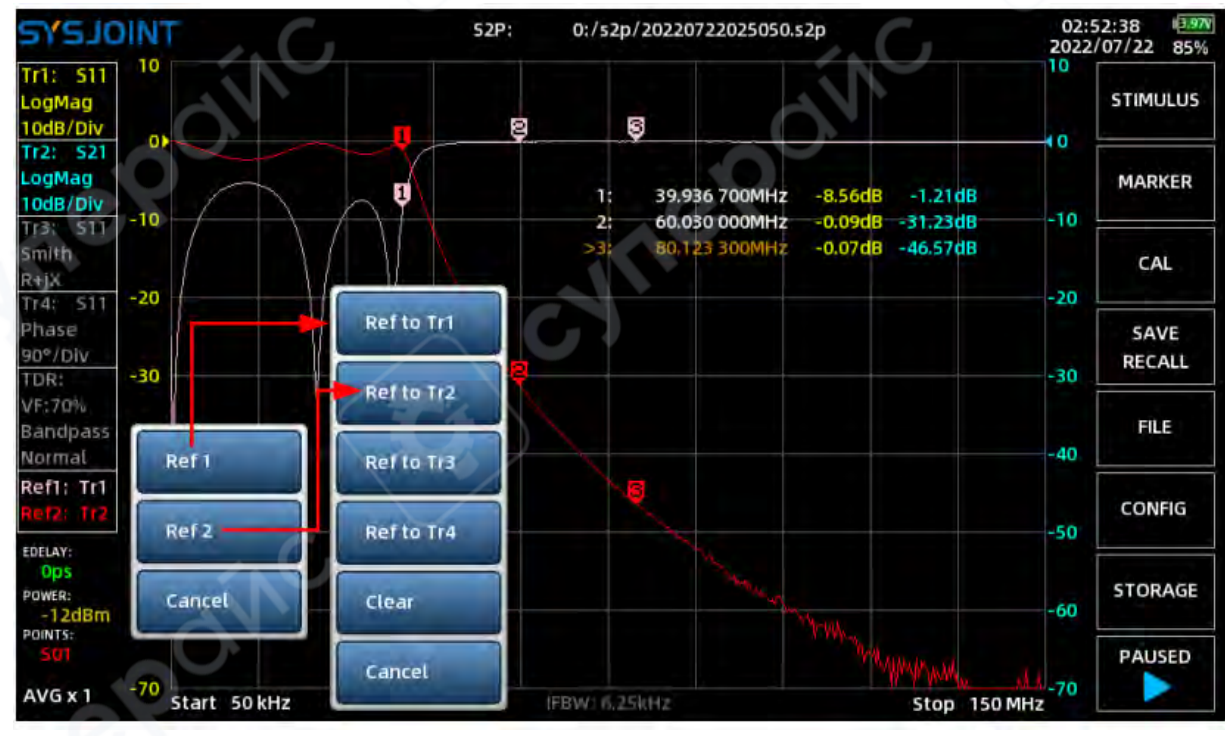

Нажмите **[FILE]** в главном меню и перейдите в каталог **/s2p**, чтобы открыть файл **s2p**.

Шаг 4:

Удалите эталонный образец и замените его тестируемым образцом, затем нажмите **(PAUSED)** в главном меню, чтобы возобновить сканирование.

• Если кривая тестируемого устройства (DUT) почти совпадает с кривой эталонного образца, тестируемое устройство будет считаться соответствующим требованиям (pass).

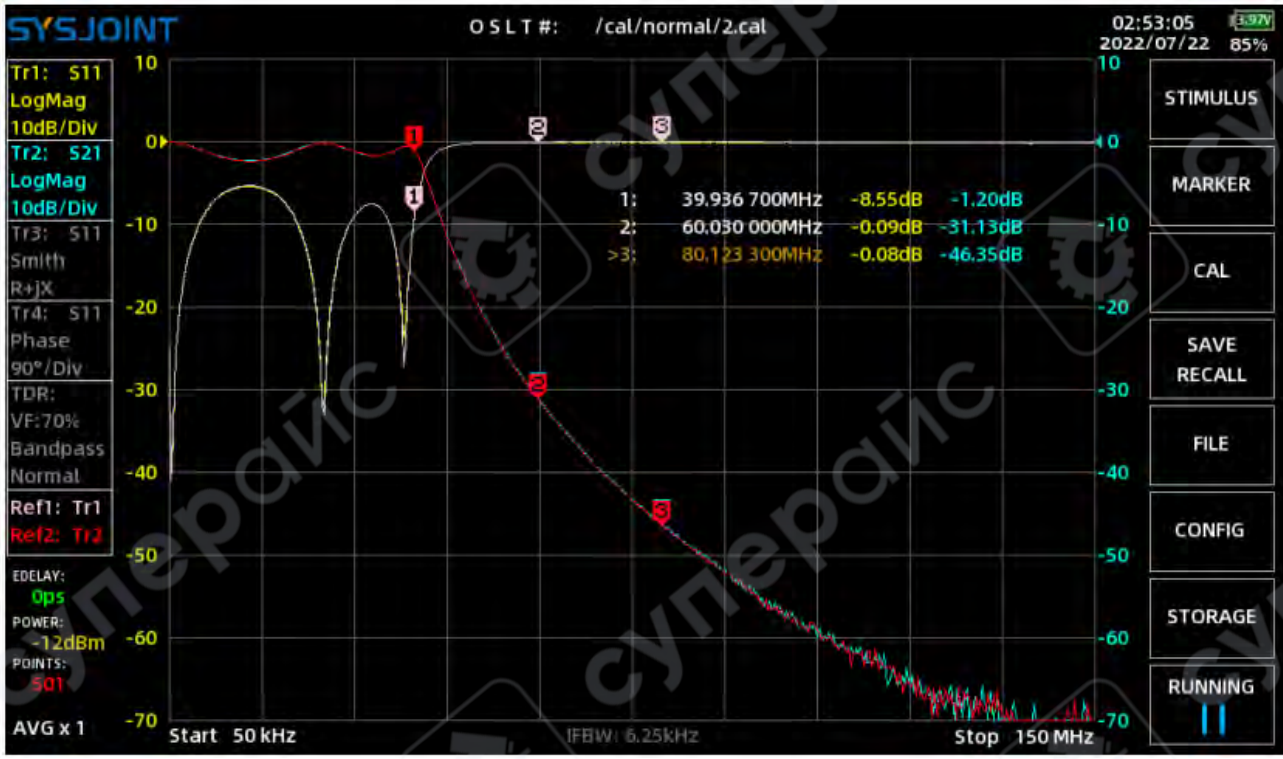

• Если кривая тестируемого устройства отклоняется от кривой эталонного образца, тестируемое устройство будет считаться несоответствующим требованиям (failure).

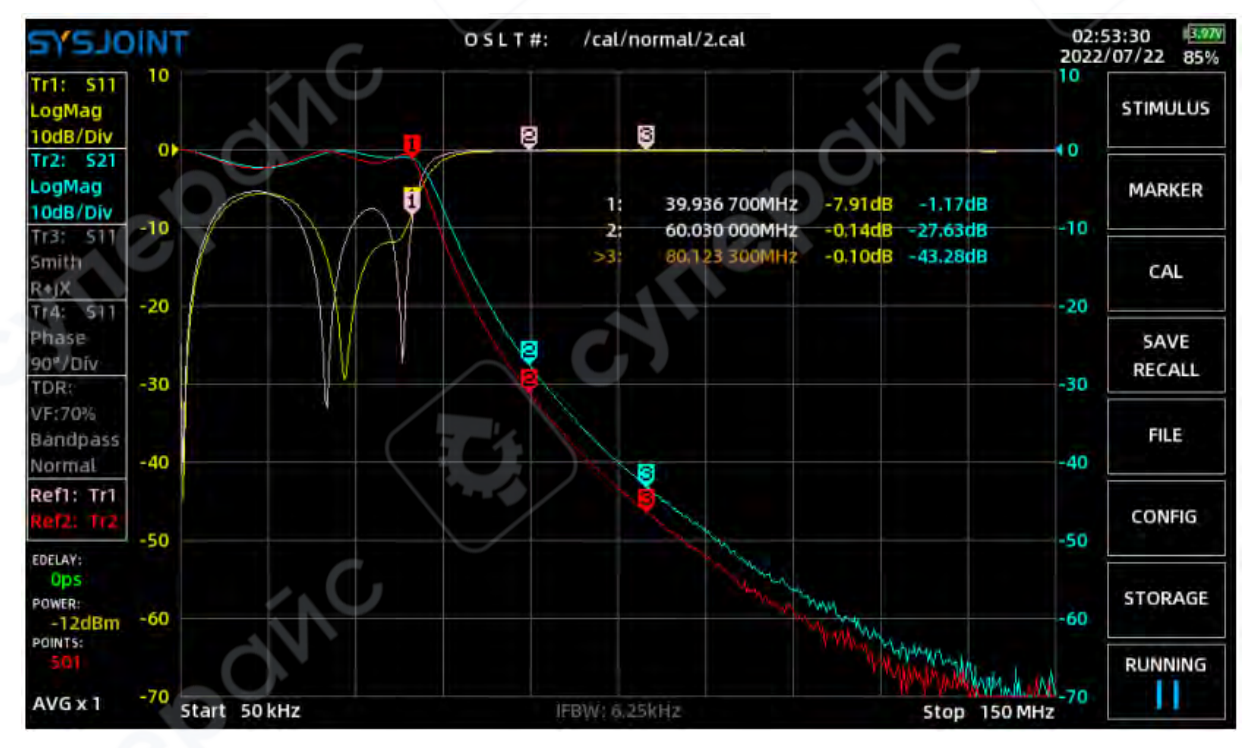

# 9 Переименование

Нажмите кнопку **[Rename]**, чтобы переименовать выбранный файл или папку. **Ю Быстрое меню** 

# [U\_DISK MODE] :

Подключите **SV6301A** к ПК с Windows с помощью кабеля USB Type-C, затем нажмите **(U\_DISK MODE)**. На вашем ПК появится новый диск, и вы сможете получить доступ к файлам на карте памяти устройства **SV6301A**.

Примечание: Создание скриншотов недоступно в режиме U-диска.

• 【IMAGE】: Используется для поиска всех скриншотов, сохраненных на карте памяти.

- **[CAL]** : Используется для поиска всех файлов .cal на карте памяти.
- **[S1P]** : Используется для поиска всех файлов **.s1p** на карте памяти.
- **[S2P]** : Используется для поиска всех файлов **.s2p** на карте памяти.

Примечание: Если на карте памяти много файлов, время поиска может увеличиться.

# 4.6 CONFIG

На странице настроек доступно 4 параметра конфигурации: LANGUAGE, SLEEP TIME, TIME и BKLIGHT.

• **LANGUAGE:** Поддерживается 4 языка: китайский, английский, французский и русский.

• SLEEP TIME: Если пользователь не выполняет операции с SV6301A в течение заданного времени, устройство автоматически перейдет в спящий режим для экономии энергии. Интервал автоматического перехода в спящий режим может быть установлен на 10 минут, 20 минут, 30 минут, 40 минут или никогда.

• **TIME:** Пользователь может установить год, месяц и день с помощью календаря, час и минуты — с помощью виртуального колеса. Нажмите кнопку **[SETTING]**, чтобы завершить настройку.

• **BKLIGHT:** Перемещайте ползунок, чтобы настроить яркость подсветки.

- **СОММАНD:** Выбор порта связи.
- о **USB COM:** Использует порт **USB-ТҮРЕ-С** для подключения к ПК.

о **TTL UART:** Использует порт **USB-А** для подключения к ПК (требуется специальный модуль преобразования).

| TNIOLEYE |                                                                                                    | 11:48:09 1.61<br>2023/02/21 42% |
|----------|----------------------------------------------------------------------------------------------------|---------------------------------|
| LANGUAGE | 中文 SLEEP TIME 10 minutes~                                                                                                    | PRESET                          |
|          | English<br>Français<br>PVCCKИЙ FL Sa                                                                                                    | ABOUT                           |
| TIME     | 12    30      29    30    31    1    2    3      5    6    7    8    9    10    11      12    13    14    15    16    17    18      19    20    21    22    23    24    25 | G                               |
|          | 26 27 28 1 2 3 4<br>5 8 7 8 9 10 11<br>2023/02/21                                                                                                    |                                 |
| BKLIGHT  | 14%                                                                                                    | 2                               |
| COMMAND  | USB COM TTL UART                                                                                                    | < BACK                          |
|          |                                                                                                    |                                 |

- **[PRESET]** Сброс к заводским настройкам. Файлы калибровки сохраняются.
  - **(ABOUT)** Отображает информацию об устройстве.

# 4.7 STORAGE

Меню **(STORAGE)** содержит следующие пункты:

- **【SAVE S1P】** (Сохранить в S1P)
- **【SAVE S2P】** (Сохранить в S2P).

# 4.7.1 SAVE S1P

Нажмите **【SAVE S1P】**, чтобы сохранить данные параметров **S** в файл формата **S1P**. Этот файл можно экспортировать на ПК через порт **USB Type-C**.

# 4.7.2 SAVE S2P

Нажмите **[SAVE S2P]**, чтобы сохранить данные параметров **S** в файл формата **S2P**.

# 4.8 RUN/PAUSE

Нажмите, чтобы приостановить сканирование. Нажмите снова, чтобы возобновить сканирование.

#### 5. Физические кнопки

Устройство **SV6301A** имеет 4 физические кнопки, которые можно использовать для выполнения быстрых операций при однократном нажатии, двойном нажатии, удержании или комбинации клавиш.

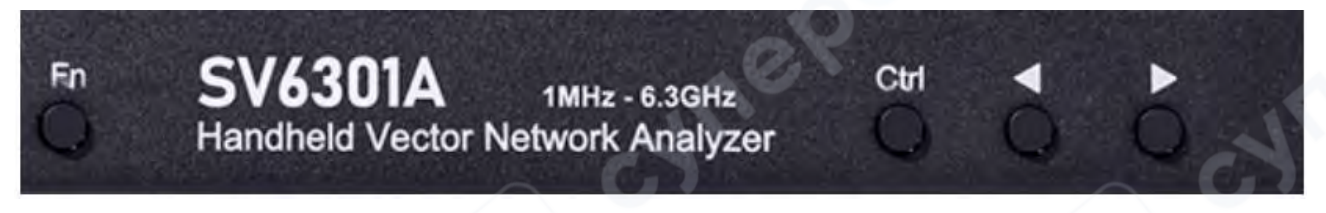

#### 5.1. Скриншот

Нажмите и удерживайте кнопку **Fn**, затем нажмите кнопку **Ctrl**, чтобы сделать скриншот. Скриншоты автоматически именуются по времени создания и сохраняются в каталоге **/image**.

#### 5.2. Указание частоты маркера

Удерживайте кнопку **Ctrl**, чтобы открыть клавиатуру. После ввода значения частоты активный маркер переместится прямо на указанную частотную точку.

## 5.3. Добавление маркера

Дважды нажмите кнопку **Ctrl**, чтобы быстро добавить новый маркер. Новый маркер станет активным.

#### 5.4. Удаление маркера

Дважды нажмите кнопку **Fn**, чтобы быстро удалить активный маркер.

#### 5.5. Переключение активного маркера

• Нажмите и удерживайте кнопку **Fn**, затем нажмите кнопку **ব**, чтобы отключить текущий маркер и активировать предыдущий маркер.

• Нажмите и удерживайте кнопку **Fn**, затем нажмите кнопку **▶**, чтобы отключить текущий маркер и активировать следующий маркер.

# 6. Пользовательская информация

Анализатор SV6301A поддерживает отображение пользовательской информации на экране загрузки. Метод настройки следующий:

1. Создайте текстовый файл с именем «user\_info.txt» на вашем компьютере.

2. Откройте файл «user\_info.txt» и введите текстовую строку, которую вы хотите отобразить на экране загрузки (только печатные ASCII-символы). Максимальная длина строки — 50 символов.

3. Подключите SV6301A к компьютеру и перейдите в режим U-диска, затем скопируйте файл «user\_info.txt» в корневой каталог U-диска.

4. Перезагрузите SV6301А.